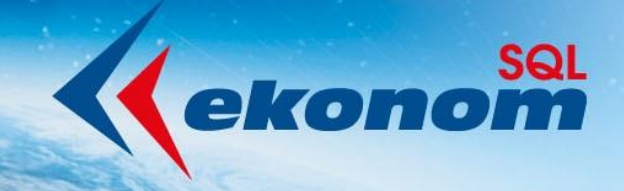

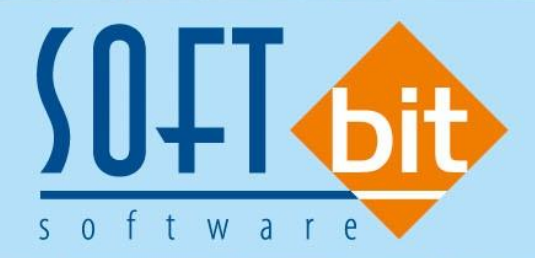

# Příručka uživatele Ekonomický informační systém klient-server VODNÉ A STOČNÉ

Autor & distributor 🔶 www.softbit.cz

JAK ZAČÍT

www.softbit.cz

## <u>Obsah</u>

| Úvod                                             | 3  |
|--------------------------------------------------|----|
| I. Krok – nastavení úlohy a uživatelů            | 3  |
| II. Krok – naplnění číselníků                    | 6  |
| III. Krok – naplnění číselníku odběratelů        | 12 |
| IV. Krok – nastavení odběrných míst              | 14 |
| V. Krok – pořízení vodoměrů                      |    |
| VI. Krok – nastavení období a parametrů programu |    |
| VII. Krok – pořízení odečtů a fakturace          | 21 |
| Obecné uživatelské funkce                        | 25 |
| Pohyb po menu programu                           | 25 |
| Barevné odlišení při zadávání nových informací   | 25 |
| Ovládání programu SQL Ekonom                     | 25 |
| Závěrem                                          |    |
| Tým společnosti Softbit Software s.r.o           |    |

## <u>Úvod</u>

Cílem této dokumentace je seznámit začínajícího uživatele programu SQL Ekonom vodné a stočné se základními kroky, které je třeba provést, aby práce s programem splnila všechna očekávání.

#### I. Krok – nastavení úlohy a uživatelů

Při prvním spuštění programu se přihlašujeme přes uživatele "SYSDBA" a heslo "masterkey". Nejprve si provedeme nastavení organizace a uživatelů. Tyto kroky provedeme v nabídce Nastavení. Nejprve v nabídce **Nastavení\Globální** nastavení pořídíme IČ zpracovávané firmy. Program automaticky přes Internet provede aktualizaci všech údajů o firmě.

Obrázek: Nastavení zpracovávané firmy

V nabídce **Nastavení\Práva** uživatelů provedeme přes tlačítko *Kopie* založení nového uživatele a nastavíme novému uživateli heslo.

| SQL Ekonom – moderni | ekonomický info | ormační systém |
|----------------------|-----------------|----------------|
|----------------------|-----------------|----------------|

| Se Nastavení práv jednotlivých uživa                                                                                                    | atelů                    |                 |                 |      |
|----------------------------------------------------------------------------------------------------|--------------------------|-----------------|-----------------|------|
| <ul> <li><u>QK</u> <u>Konec</u> <u>Filt</u></li> <li>Globální přístupy</li> <li>Účetnictví</li> <li>Adresář</li> <li>Došlé faktury</li> <li>Vydané faktury</li> <li>Banka</li> <li>Pokladna</li> <li>Majetek</li> <li>Sklad</li> <li>Prodej</li> <li>Odbyt</li> <li>Výroba</li> <li>Manažer</li> <li>Doprava</li> <li>Zemědělství</li> <li>Vodné</li> <li>Teplo</li> <li>Speciál</li> </ul> |                          |                 | Kopie uživatele |      |
| Uživatel                                                                                                    | Jméno                    | Přístup Telefon | e-mail          | ^    |
| AUTOMAT                                                                                                    | SOFTBIT                  | 0               |                 |      |
| SOFTBIT                                                                                                    | SOFTBIT Správce softwaru | 0               |                 |      |
| SYSDBA                                                                                                    | Správce systému          | 500             |                 |      |
|                                                                                                    |                          |                 |                 | *    |
| Třídění:                                                                                                    |                          | Podmínky:       |                 | 3/28 |

Obrázek: Nastavení nového uživatele

V nabídce **Nastavení\Přidělení** firem uživatelům přes tlačítko *Kopie* uživatele a jeho nastavení přidělíme novému uživateli zpracovávanou firmu.

V nabídce Nastavení\Změna firem provedeme změnu názvu zpracovávané firmy.

| See Přiřazení zpracovávany | ých firem jednotlivým u                   | živatelům —            |                                         | ×     |
|----------------------------|-------------------------------------------|------------------------|-----------------------------------------|-------|
| ✓ <u>O</u> K X Konec       | 🍸 Eiltr 🔀 🔍 <u>H</u> ledei                | 🔅 <u>K</u> opie užival | tele a jeho nast                        | avení |
|                            | - 🔺 🗸 🗶 🧖                                 | )                      |                                         |       |
| 💿 <u>N</u> áhled           |                                           | ~ 📰 🛨                  |                                         |       |
| <u>P</u> řístupy do modulů |                                           | _                      |                                         |       |
| ✓ Účetnictví ✓             | ] Pokladna 📃 Výroba<br>] Majetek 🖂 Manaže | ז<br>ז יי              | <sup>p</sup> racovní pomůc<br>Dokumentu | sky – |
| 🖸 Adresar 🗸 🗸              | Sklad Doprav                              | a [                    | Daň z příjmu                            |       |
| 🗹 Vydané faktury 🔽         | ] Prodej 📃 Zemědá                         | élství 📃 (             | GDPR                                    |       |
| 🗹 Banka 🗹                  | ]Udbyt [⊻]Vodné (                         | a stočné               |                                         |       |
| Jméno uživatele            | k                                         | Kód oprávnění Op       | rávnění                                 | ^     |
| SYSDBA                     |                                           | 1 Ad                   | min                                     |       |
|                            |                                           |                        |                                         |       |
|                            |                                           |                        |                                         |       |
|                            |                                           |                        |                                         |       |
|                            |                                           |                        |                                         | ~     |
|                            |                                           |                        |                                         |       |
| Jméno firmy                |                                           |                        |                                         | ^     |
| Prezentační verze          |                                           |                        |                                         |       |
|                            |                                           |                        |                                         |       |
|                            |                                           |                        |                                         |       |
|                            |                                           |                        |                                         | ~     |
| Třídění:                   | Podmínka:                                 |                        | 1                                       | .:    |

Obrázek: Přidělení modulů firmy novému uživateli

| Se Změny databází - fire | m                                           |                            |                          |
|--------------------------|---------------------------------------------|----------------------------|--------------------------|
| ✓ <u>0</u> K X Konec     | 🍸 Eiltr 💥 🔍 <u>H</u> ledej 💿 <u>N</u> áhled | × 🚍 -                      |                          |
|                          | - 🔺 🛩 🗶 🥐 🏠                                 |                            |                          |
| Název firmy              | Cesta k databázi                            | Cesta k databázi dokumentů | Cesta k databázi žurnálů |
| Prezentační verze        | win_ekonom                                  |                            |                          |
|                          |                                             |                            |                          |
|                          |                                             |                            |                          |
|                          |                                             |                            |                          |
|                          |                                             |                            |                          |
|                          |                                             |                            |                          |
|                          |                                             |                            |                          |
|                          |                                             |                            |                          |
|                          |                                             |                            |                          |
|                          |                                             |                            |                          |
|                          |                                             |                            |                          |
|                          |                                             |                            |                          |
|                          |                                             |                            |                          |
|                          |                                             |                            | •                        |
| Trideni:                 | Podminky:                                   |                            | 1                        |

Obrázek: Změna názvu firmy

#### II. Krok – naplnění číselníků

Při zahájení práce s programem potřebujeme dále naplnit hlavní číselníky. Program SQL Ekonom obsahuje řadu číselníků, které se nacházejí zpravidla v nabídce **Vodné a stočné/Číselníky.** Při standardní instalaci jsou již v programu některé číselníky předem nastaveny, je však třeba provést jejich úpravy či doplnění.

| Číselník obcí vodného a stočného                |                                                | - • ×  |
|-------------------------------------------------|------------------------------------------------|--------|
| ✓ <u>O</u> K X Konec ▼ Filtr 🐹 🔍 <u>H</u> ledej | <u>N</u> áhled         01F. Číselník obcí      | × ≣ ▼  |
| 14 4 🕨 🕨 💠 🗕 🔺 🗸 🤉 🖓 Akce                       |                                                |        |
| Obec                                            | Hodnoty                                        |        |
| Obec 10000                                      | Koeficient srážkový úhrn                       | 0,8110 |
| Označení obce Rychnov                           |                                                |        |
| Lokalita                                        |                                                |        |
| l okalita 🚺 🛄                                   |                                                |        |
| omenčiu s na Buchnov nad Kněžnou                |                                                |        |
|                                                 |                                                |        |
|                                                 |                                                |        |
|                                                 |                                                |        |
|                                                 |                                                |        |
| Obec Označení obce                              | Lokalita Označení lokality                     | ^      |
| ▶ 10000 Rychnov                                 | 1 Rychnov nad Kněžnou<br>1 Rychnov nad Kněžnou |        |
| 10010 Zamberk - nesioni rakturace               | 1 Rychnov nad Kněžnou                          |        |
|                                                 | 1 Buchnov nad Kněžnou                          |        |
| 10025 Diouhoňovice - paušál                     | 1 Rychnov nad Kněžnou                          |        |
|                                                 |                                                |        |
| 10030 Lukavice                                  | 1 Rychnov nad Kněžnou                          |        |
| 10030 Lukavice<br>10035 Lukavice - paušál       | 1 Rychnov nad Kněžnou<br>1 Rychnov nad Kněžnou |        |
| 10030 Lukavice<br>10035 Lukavice - paušál       | 1 Rychnov nad Kněžnou<br>1 Rychnov nad Kněžnou | ~      |

Obrázek: Číselník obcí

Upravíme název obce či doplníme další obce do seznamu v číselníku obcí. Pokud chceme aktualizovat i jednotlivé lokality, provedeme doplnění lokalit v samostatném číselníku. Číselník obcí je důležitý následně pro pořízení odběrných míst.

Doplníme jednotlivé ulice v číselníku ulic. Pokud obec nemá ulice, ponecháme pouze jednu ulici a v jejím názvu můžeme uvést jméno obce.

Doplníme číselník cyklů. Pomocí tohoto číselníku rozdělíme následně odběrná místa hlavně podle období, ve kterých u nich chceme provádět vyúčtování odečtů vodného a stočného.

Do číselníku sazeb doplníme sazby za vodné a stočné pro období, za které chceme provádět první vyúčtování vodného a stočného.

| Š& Číselník ulic                                                                                                    |                                                                                                    |                                                      | _                                                    |                                                      | × |
|----------------------------------------------------------------------------------------------------|----------------------------------------------------------------------------------------------------|------------------------------------------------------|------------------------------------------------------|------------------------------------------------------|---|
| 🗸 <u>D</u> K 🗙 Konec 🍸 Eiltr 🔀 🔍 <u>H</u> ledej                                                                                    |                                                                                                    |                                                      | ~ <b>=</b> •                                         |                                                      |   |
|                                                                                                    | Akce                                                                                                    |                                                      |                                                      |                                                      |   |
| Ulice                                                                                                    | Hodno                                                                                                    | y chemických prvků                                   |                                                      |                                                      | 1 |
| Ulice 6                                                                                                    | Dusičr                                                                                                    | any                                                  |                                                      | 0,00                                                 |   |
| Název ulice 61/2273                                                                                                    | Hořčík                                                                                                    |                                                      |                                                      | 0,00                                                 |   |
| Obec                                                                                                    | Váník                                                                                                    |                                                      |                                                      | 0.00                                                 |   |
| Obec 10010                                                                                                    | тартик                                                                                                    | •                                                    |                                                      | 0,00                                                 |   |
| Názou obco                                                                                                    |                                                                                                    |                                                      |                                                      |                                                      |   |
| Nazev obce                                                                                                    |                                                                                                    |                                                      |                                                      |                                                      |   |
|                                                                                                    |                                                                                                    |                                                      |                                                      |                                                      |   |
| Kódulice Názevulice                                                                                                    | Abec Název obce                                                                                                    | Dusičnanu V                                          | ápník Hoř                                            | čík                                                  |   |
| 1 Šanderova                                                                                                    | 10000 Rychnov                                                                                                    | 0,00                                                 | 0,00                                                 | 0,00                                                 |   |
| 6 61/2273                                                                                                    | 10010 Rychnov nad Kněžnou                                                                                                    | 0,00                                                 | 0,00                                                 | 0,00                                                 |   |
| 7 ČS.Armády                                                                                                    | 10010 Rychnov nad Kněžnou                                                                                                    | 0,00                                                 | 0,00                                                 | 0,00                                                 |   |
| 8 Orlická kasárna                                                                                                    | 10010 Rychnov nad Kněžnou                                                                                                    | 0,00                                                 | 0,00                                                 | 0,00                                                 |   |
| 9 Čs.Armády                                                                                                    | 10010 Rychnov nad Kněžnou                                                                                                    | 0,00                                                 | 0,00                                                 | 0,00                                                 |   |
| 10 ČSA 991                                                                                                    | 10010 Buchnov pad Kněžnou                                                                                                    | 0.00                                                 | 0.00                                                 | 0.00                                                 |   |
|                                                                                                    | Too to Hydrinov haa kridziloa                                                                                                    | 0,00                                                 | 0,00                                                 | 0,00                                                 |   |
| 11 Albertova                                                                                                    | 10010 Rychnov nad Kněžnou                                                                                                    | 0,00                                                 | 0,00                                                 | 0,00                                                 |   |
| 11 Albertova<br>14 Tyršova                                                                                                    | 10010 Rychnov nad Kněžnou<br>10010 Rychnov nad Kněžnou                                                                                                    | 0,00                                                 | 0,00                                                 | 0,00<br>0,00<br>0,00                                 |   |
| 11 Albertova<br>14 Tyršova<br>15 Pod Černým lesem                                                                                  | 10010 Rychnov nad Kněžnou<br>10010 Rychnov nad Kněžnou<br>10010 Rychnov nad Kněžnou<br>10010 Rychnov nad Kněžnou                                                                                        | 0,00<br>0,00<br>0,00<br>0,00                         | 0,00 0,00 0,00                                       | 0,00 0,00 0,00                                       |   |
| 11 Albertova<br>14 Tyršova<br>15 Pod Černým lesem<br>16 Zámecká                                                                    | 10010 Rychnov nad Kněžnou<br>10010 Rychnov nad Kněžnou<br>10010 Rychnov nad Kněžnou<br>10010 Rychnov nad Kněžnou                                                                                        | 0,00<br>0,00<br>0,00<br>0,00<br>0,00                 | 0,00<br>0,00<br>0,00<br>0,00<br>0,00                 | 0,00<br>0,00<br>0,00<br>0,00                         |   |
| 11 Albertova<br>14 Tyršova<br>15 Pod Černým lesem<br>16 Zámecká<br>18 Masarykovo nám.                                              | 10010 Rychnov nad Kněžnou<br>10010 Rychnov nad Kněžnou<br>10010 Rychnov nad Kněžnou<br>10010 Rychnov nad Kněžnou<br>10010 Rychnov nad Kněžnou                                                           | 0,00<br>0,00<br>0,00<br>0,00<br>0,00                 | 0,00<br>0,00<br>0,00<br>0,00<br>0,00                 | 0,00<br>0,00<br>0,00<br>0,00<br>0,00                 |   |
| 11 Albertova<br>14 Tyršova<br>15 Pod Černým lesem<br>16 Zámecká<br>18 Masarykovo nám.<br>20 Kotelna Knopovo n.                     | 10010 Rychnov nad Kněžnou<br>10010 Rychnov nad Kněžnou<br>10010 Rychnov nad Kněžnou<br>10010 Rychnov nad Kněžnou<br>10010 Rychnov nad Kněžnou<br>10010 Rychnov nad Kněžnou                              | 0,00<br>0,00<br>0,00<br>0,00<br>0,00<br>0,00         | 0,00<br>0,00<br>0,00<br>0,00<br>0,00<br>0,00         | 0,00<br>0,00<br>0,00<br>0,00<br>0,00<br>0,00         |   |
| 11 Albertova<br>14 Tyršova<br>15 Pod Černým lesem<br>16 Zámecká<br>18 Masarykovo nám.<br>20 Kotelna Knopovo n.<br>21 U Polikliniky | 10010 Rychnov nad Kněžnou<br>10010 Rychnov nad Kněžnou<br>10010 Rychnov nad Kněžnou<br>10010 Rychnov nad Kněžnou<br>10010 Rychnov nad Kněžnou<br>10010 Rychnov nad Kněžnou<br>10010 Rychnov nad Kněžnou | 0.00<br>0.00<br>0.00<br>0.00<br>0.00<br>0.00<br>0.00 | 0,00<br>0,00<br>0,00<br>0,00<br>0,00<br>0,00<br>0,00 | 0,00<br>0,00<br>0,00<br>0,00<br>0,00<br>0,00<br>0,00 |   |
| 11 Albertova<br>14 Tyršova<br>15 Pod Černým lesem<br>16 Zámecká<br>18 Masarykovo nám.<br>20 Kotelna Knopovo n.<br>21 U Polikliniky | 10010 Rychnov nad Kněžnou<br>10010 Rychnov nad Kněžnou<br>10010 Rychnov nad Kněžnou<br>10010 Rychnov nad Kněžnou<br>10010 Rychnov nad Kněžnou<br>10010 Rychnov nad Kněžnou<br>10010 Rychnov nad Kněžnou | 0.00<br>0.00<br>0.00<br>0.00<br>0.00<br>0.00<br>0.00 | 0,00<br>0,00<br>0,00<br>0,00<br>0,00<br>0,00<br>0,00 | 0,00<br>0,00<br>0,00<br>0,00<br>0,00<br>0,00<br>0,00 | * |

Obrázek: Číselník ulic

| See Číselníky cyklů                                        |                  | × |
|------------------------------------------------------------|------------------|---|
| ✓ <u>OK</u> X Konec Y Eiltr X Q Hledej OIF. Číselník cyklů | ~ 🔳              | - |
| □ □ □ □ ► ► ► ► ► ► ► ► ► ► ► ► ► ► ► ►                    |                  |   |
| Cyklus Označení cyklu                                      | Doplňující popis | ^ |
| 100 Velkoodběr                                             |                  |   |
| 200 Rychnov nad Kněžnou                                    |                  |   |
| 700 Lukavska<br>701 Podměstí - pod radnicí                 |                  |   |
| 702 Podměstí - u sokolovny                                 |                  |   |
| 703 Orlická, Máchova                                       |                  |   |
| 704 Husovo náb., Draha                                     |                  |   |
| <                                                          | >                |   |
| Třídění: Podmínky:                                         | 1/26             |   |

Obrázek: Číselník cyklů

| Se Číselník sazeb vodnéh | no a stočného                         |                    |                                  |                    |             | <b>X</b>           |
|--------------------------|---------------------------------------|--------------------|----------------------------------|--------------------|-------------|--------------------|
| V DK X Konec             | 🍸 Eiltr 🔀 🔍 HI                        | edej               | <u> </u>                         | 01. Číselník sazeb |             | ~ ≔ -              |
| I 4 4 <b>b b</b>         | = 🔺 🗸 🗴                               | <u>ج</u>           | 🗘 Akce                           |                    |             |                    |
| Typ sazby                |                                       |                    |                                  |                    |             |                    |
| Typ sazby                | 1                                     | vodné              | a stočné                         |                    |             |                    |
| Interval platnosti       |                                       |                    | Účtování                         |                    |             |                    |
| Platí od data            | 1.1.2009                              |                    | Druh vodné                       | 11                 | 601000      |                    |
| Platí do data            | 31.12.2010                            |                    | Druh stočné                      | 12                 | 602000      |                    |
| Cena bez dph             |                                       | 10.00              | Druh srážková voda               | 13                 | 602000      |                    |
| Cena vodné v Kč z m3     |                                       | 16,70              | Druh odečet záloha               | 99                 | 324000      |                    |
| Cena stočné v Kč za m3   |                                       | 20,00              | Druh pevná složka vo             | dné 11             | 601000      |                    |
| Pevná složka Kč/rok      |                                       | 0.00               | Druh pevná složka sto            | očné 11            | 601000      |                    |
| Pevná složka stočné Kč   |                                       | 0.00               | Druh paušál vodné                | 11                 | 601000      |                    |
|                          |                                       |                    | Druh paušál stočné               | 12                 | 602000      |                    |
| Procento dph             | 15 Sazebník DPH                       | S                  |                                  |                    |             |                    |
| Druh daně                | 0 Skupina sazby                       |                    | Účet pohledávka slož             | enka               |             |                    |
|                          | • • • • • • • • • • • • • • • • • • • |                    |                                  |                    |             |                    |
|                          |                                       |                    |                                  |                    |             |                    |
| Typ sazby Plati od data  | Plati do data Cena vi                 | odné v Kčiza<br>11 | a m3 Cena stočné v Kč za<br>o 70 | a m3 Druh vodné    | Druh stočné | Druh srážková vc 🔺 |
| 1 11 2011                | 31 12 2011                            | 1                  | 7 30 2                           | 0,00 11            | 12          |                    |
| 1 11 2012                | 31 12 2012                            | 1                  | 7.50 2                           | 1 00 11            | 12          |                    |
| 1 1.1.2013               | 31.12.2014                            | 1                  | 8.00 2                           | 2.00 11            | 12          |                    |
| 1 1.1.2015               | 31.12.2015                            | 1                  | 8,50 2                           | 2,50 11            | 12          |                    |
| 1 1.1.2016               | 31.12.2016                            | 1:                 | 9,00 2                           | 3,00 11            | 12          |                    |
| <                        |                                       |                    |                                  |                    |             | >                  |
| Třídění:                 |                                       | Podmínky:          |                                  |                    |             | 1                  |

Obrázek: Číselník sazeb

Další číselníky, které bude nutné v nabídce Vodné a stočné doplnit či aktualizovat jsou:

- Sektory odběrných míst rozlišujeme odběrná místa pro potřeby následných statistik
- *Řady platebního kalendáře* pouze v případě, kdy chceme provádět úhrady za vodné a stočné formou záloh
- Paušály pokud pořizujeme odběrná místa s paušálem vodného či stočného
- Pracovníci jména montéru vodoměrů pouze u evidence vodoměrů
- Sklady číselník skladů pro evidence vodoměrů na skladě
- Druhy vodoměrů druhy vodoměrů pouze při evidenci vodoměrů

| Sektory odběrných míst                                                                                            | Máhled 01F. Číselník sektorů odběrných míst      ✓ :■      ✓ |     |
|----------------------------------------------------------------------------------------------------|--------------------------------------------------------------|-----|
| Sektor     Označení sektoru       1     domácnost       3     zemědělství       5     průmysl       7     ostatní |                                                              | ~   |
| Třídění:                                                                                                    | Podmínky:                                                    | 4/5 |

#### Obrázek: Sektory odběrných míst

| See Paušály vodné a stočné                                                                                           |                  |
|----------------------------------------------------------------------------------------------------|------------------|
| V DK Konec T Filtr X Q Hledej O1. Číselník paušálů                                                                   | ≡ -              |
|                                                                                                    |                  |
| Paušál m3                                                                                                    |                  |
| Typ paušál Paušál osoba vodné m3                                                                                     | U                |
| Označení typu paušálu paušál dům Paušál osoba stočné m3                                                              | 36               |
|                                                                                                    |                  |
|                                                                                                    |                  |
| Typ paušál Označení typu paušálu Paušál osoba vodné m3 Paušál osoba stočné Paušál osoba vodné m3 Paušál osoba stočné | n3               |
| 🕨 1 paušál dům 0                                                                                                    | 3 <mark>6</mark> |
|                                                                                                    |                  |
|                                                                                                    |                  |
|                                                                                                    |                  |
|                                                                                                    |                  |
|                                                                                                    |                  |
|                                                                                                    |                  |
|                                                                                                    |                  |
| Třídění: Bodmínky:                                                                                                   | 4.14             |

Obrázek: Paušály vodného a stočného

| Se Číselník řad platebních kalendářů           |                             |                          |                             | _ • ×                |
|------------------------------------------------|-----------------------------|--------------------------|-----------------------------|----------------------|
| 🗸 <u>O</u> K 🗙 <u>K</u> onec 🍸 <u>F</u> iltr 💥 | Q Hledej O 1                | Náhled 01F. Druhy plateb | ního kalendáře 🛛 🗸 🗸        | -                    |
| I4 4 Þ ÞI 💠 = 🔺 🗸                              | × 🤁 🔒                       |                          |                             |                      |
| Platební kalendář                              |                             |                          | Účtování                    |                      |
| Řada platebního kalendáře                      | 1                           |                          | Účet pohledávka pl.kalendář | 324000               |
| Název čísla řady platebního kalendáře          | měsíční platební kalendář   |                          | Středisko                   | 0                    |
| Platí od data                                  | 1.1.2016                    |                          | Zakázka                     | 0                    |
| Platí do data                                  | 31.12.2016                  |                          |                             |                      |
| Datum vystavení                                | 1.1.2016                    |                          | Počet splátek               | 1                    |
|                                                |                             |                          |                             |                      |
| 🗍 Řada platebního kalendáře. Název čísl        | a řady platebního kalendáře |                          |                             | Platí od data Plat 🔺 |
| I měsíční plate                                | atební kalendář             |                          |                             | 1.1.2016 31.1        |
| 2 čtvrtletní p                                 | latební kalendář            |                          |                             | 1.1.2016 31.1        |
|                                                |                             |                          |                             |                      |
|                                                |                             |                          |                             |                      |
|                                                |                             |                          |                             |                      |
| <                                              |                             |                          |                             | ~ ~                  |
|                                                |                             |                          |                             |                      |
| Třídění:                                       | Po                          | odminky:                 |                             | 1/2                  |

Obrázek: Řady platebního kalendáře

Upravíme či doplníme další číselníky pro účtování daňových dokladů. Jde o číselník řad odběratelských faktur, který je dostupný v nabídce **Vydané faktury**\**Číselníky**\**Řady faktur**. Číselník je přednastaven a při standartních požadavcích měníme jen číslo účtu. Nastavíme ale i číslo poslední faktury, od kterého chceme číslování dokladů provádět.

| Se Číselník řad odběratelských faktur                                                                                                    |                                                                                                    |                                                        |                                                                                                    |                                                                                              | - • •               |
|----------------------------------------------------------------------------------------------------|----------------------------------------------------------------------------------------------------|--------------------------------------------------------|----------------------------------------------------------------------------------------------------|----------------------------------------------------------------------------------------------|---------------------|
| 🛛 🗸 <u>D</u> K 🔀 Konec 🍸 <u>F</u> iltr 🔀 🔍 <u>H</u>                                                                                                    | ledej                                                                                                    | ⊙ <u>N</u> áhled F.Číselník řad                        | l vystavených faktur                                                                                                    | ~ 🏣 🕇                                                                                        |                     |
|                                                                                                    | 🛚 🔒 🔅 <u>A</u> kce                                                                                                    |                                                        |                                                                                                    |                                                                                              |                     |
| Řada faktur<br>Číslo řady     1     Dznačení řady faktur       Doplňující údaje     Druh faktury (V/P/N)     V       Druh faktury (V/P/N)     V     N       Cízí měna (A/N) / kód     N     Im       Daňový doklad z přij zálohy (A/N)     N     Výpočet(CM) Kč od měny (A/N)       Sledovat v jiné jednotce (A/N)     N       Doh vi jiné zemí (N-zení 2-kód země) 2     N | Faktury vodné a stočné<br>Poslední doklad<br>Poslední doklad<br>Poslední faktura<br>Zaokrouhlení<br>Zaokrouhlení K (K,P,D,N)<br>Zaokrouhlení měna (K,P,D,N)<br>Zaokrouhlevat DPH (A/N/K)<br>Bôzné kurz K č v noložách fa | 20180000<br>180012<br>K<br>K<br>N<br>skturu (Å/N)<br>N | Učtování pohledávek<br>Účet <b>311100 …</b><br>Středisko <b>0 …</b><br>Zakázka <b>0 …</b><br>Kódy volných textů na faktui<br>Kód počátek faktura <u>konec faktura</u><br>Aktivní řada faktur (A/N) | Pohledávky vodné a stoč<br>Pro rozvážné účty<br>Bez rozlišení<br>ře EET<br>EET od<br>Provozo | né                  |
|                                                                                                    |                                                                                                    |                                                        |                                                                                                    |                                                                                              |                     |
| Číslo řady faktury Označení řady                                                                                                    | Účet pohledávka Stře                                                                                                    | edisko Druh faktury (V,P,N)                            | Poslední číslo dod.listu Posledi                                                                                                    | ní číslo faktury Vývoz (A/N)                                                                 | Zakázka Cizí měna 🔺 |
| Faktury vodné a stočné                                                                                                    | 311100 0                                                                                                    | V                                                      | 20180000                                                                                                    | 180012 N                                                                                     | 0 N                 |
| 2 Složenky vodné a stočné                                                                                                    | 311100 0                                                                                                    | V                                                      | 0                                                                                                    | 0 N                                                                                          | 0 N                 |
| 8 penalizační faktury                                                                                                    | 311090 0                                                                                                    | N                                                      | 288000                                                                                                    | 215881 N                                                                                     | 0 N                 |
| 9 odberatelske zalohy                                                                                                    | 324000 0                                                                                                    | P                                                      | 289000                                                                                                    | 2159995 N                                                                                    | 0 N                 |
| 10 Daňové doklady z přij.záloh                                                                                                    | 311010 0                                                                                                    | V                                                      | 2016000                                                                                                    | 2016001 N                                                                                    | 0 N                 |
| ¢                                                                                                    |                                                                                                    |                                                        |                                                                                                    |                                                                                              | ×                   |
| Třídění:                                                                                                    | Podmínky                                                                                                    | /:                                                     |                                                                                                    |                                                                                              | 1/5:                |

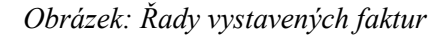

| Se Druhy p   | položek vystavených faktur - nastaven     | ié období 2019      |                  |                                    |                             |                     |                        |
|--------------|-------------------------------------------|---------------------|------------------|------------------------------------|-----------------------------|---------------------|------------------------|
| ✓ <u>о</u> к | 🗙 Konec 🍸 <u>F</u> iltr 🔀 🔍 <u>H</u> lede | j  <                |                  | + = 🔺 🗸                            | × (°                        |                     |                        |
| <u> </u>     | nled Číselník druhů položek faktur        |                     | ~ 🔚 -            | 🔅 <u>A</u> kce                     |                             |                     |                        |
| Hlavní úda   | ie Doplňující údaje                       |                     |                  |                                    |                             |                     |                        |
|              | 11 V-4-4                                  |                     |                  |                                    |                             |                     |                        |
| Druh         | Vodne                                     |                     |                  | Učet trže 60                       | UUU ··· Tržby za            | vodné               |                        |
| Odečet z     | álohy (A/N) ?                             | sení daňové povinno | isti             | Střediska 100                      | Vodné                       |                     |                        |
|              |                                           | •••                 |                  | Zakázka <mark>l</mark> 0           | Bez rozliš                  | iení                |                        |
| 7-1          |                                           |                     |                  |                                    |                             |                     |                        |
| Zodrazit r   |                                           |                     |                  | <ul> <li>Měrná jednotka</li> </ul> | m3 kubil                    | ky                  |                        |
| Dph výstu    | up Evropská Unie + EET                    |                     |                  | Kód popis                          | u položky fakturace         |                     |                        |
| Výstup El    | J (Z,N,S,V,B,U,U,1,R,E) - řádky 20 až 26; | 33 nebo 50,51       |                  | Vstup do                           | dph (A/N)                   |                     | A                      |
| Nárok od     | počet dph (A/N) - pouze u řádku 51        |                     | A                | Sazebník                           | dph S                       | •                   | $\sim$                 |
| Typ EET      | (speciální typy)                          |                     |                  | ~                                  |                             |                     |                        |
|              |                                           |                     |                  |                                    |                             |                     |                        |
| Druh         | Označení druhu položky                    | Učet tržeb Středis  | ko tržeb Zakázki | a Vstup do dph (A/N)               | Sazebník dph Mez.dopra<br>C | va (A/N) Vývoz služ | žeb (A/N) Vývoz zbo: 🔨 |
|              | 11 Vodne<br>12 Stočné                     | 602000 200          | 0                | A<br>A                             | S N                         | N                   | N                      |
|              | 13 Srážková voda                          | 602000 200          | 0                | A                                  | S N                         | N                   | N                      |
|              | 21 vodné paušál                           | 602000 1            | 0                | A                                  | S N                         | N                   | N                      |
|              | 22 stočné paušál                          | 602000 1            | 0                | A                                  | S N                         | N                   | N                      |
|              | 50 Zdanění zálohy                         | 395000 0            | 0                | A                                  | S N                         | N                   | N                      |
|              | 99 Odečet zálohy                          | 324000 0            | 0                | A                                  | S N                         | N                   | N                      |
|              |                                           |                     |                  |                                    |                             |                     |                        |
|              |                                           |                     |                  |                                    |                             |                     |                        |
|              |                                           |                     |                  |                                    |                             |                     |                        |
|              |                                           |                     |                  |                                    |                             |                     |                        |
|              |                                           |                     |                  |                                    |                             |                     |                        |
|              |                                           |                     |                  |                                    |                             |                     | × *                    |
|              |                                           |                     |                  |                                    |                             |                     | >                      |
| Třídění:     |                                           |                     | Podmínky:        |                                    |                             |                     | 1 .:                   |

Obrázek: Druhy položek vydaných faktur

Upravíme nastavení účtů v číselníku Druhů položek faktur, který se nachází v nabídce **Vydané** faktury\Číselníky. Nastavíme správný bankovní účet v nabídce **Banka\Číselníky\Bankovní** účty. V číselníku Sazby DPH (nabídka Účetnictví\Číselníky\Sazby DPH) případně upravíme číslo účtu pro účtování DPH.

|                         | s TEiltr 🔀 🔍 Hi      | edej 🛛 🖌 🕨       | ▶ ≑ = ▲ ✓           | ×      | 6               |                  |                 |     |          |
|-------------------------|----------------------|------------------|---------------------|--------|-----------------|------------------|-----------------|-----|----------|
| <u>⊙ N</u> áhled Bankov | vní účty se zůstatky | ~ ≔ -            |                     |        |                 |                  |                 |     |          |
| lankovní účet Banko     | vní dům              |                  |                     |        |                 |                  |                 |     |          |
| Kód účtu                |                      | 1                | Cizí měna (A/N)     | N      | Číslo účtu      |                  | 221010          | ••• |          |
| Číslo účtu              | 11111111111111111    | 0100             | Kód měny Kč         |        | Česká spořiteln | a                |                 |     |          |
| Název účtu              | Běžný účet           |                  | Název měny          | ~      | Číslo střediska |                  | 0               |     |          |
| Název banky             | Komerční banka a.s.  |                  |                     |        | Pro rozvážné ú  | šty              |                 |     |          |
| Sídlo pobočky banky     | Žamberk              |                  | Periodický (A/N) N  |        | Číslo zakázku   |                  | 0               |     |          |
| Ulice pobočky banky     |                      |                  | Aktivní (A/N) A     |        | Bez rozlišení   |                  | U               |     |          |
| Doplňující text         |                      |                  |                     |        | DOLIDEROOM      |                  |                 |     | ]        |
| Iban 🦵                  | CZ440100111111111    | 1                | Číslo posl. výpisu  |        | 1001            | Datum založení ú | čtu 1.1.2010    |     |          |
| Swift                   | KOMBCZPPXXX          |                  | Datum posl. výpisu  | 1.1.20 | 19              | Datum ukončení   | účtu            |     |          |
| Kód účtu Číslo účtu     | Banka                | Název účtu       | Název banku         |        | Sídlo podočky   | banky [          | )oplňující text | Ci  | zí měn 🔥 |
| 1 11111111              | 1111111 0100         | Běžný účet       | Komerční banka a.s. |        | Žamberk (       | builty b         | opiniopor cont  | N   |          |
| 99 99                   | 0100                 | Vzájemné zápočty |                     |        |                 |                  |                 | N   |          |
|                         |                      |                  |                     |        |                 |                  |                 |     | - 1      |
|                         |                      |                  |                     |        |                 |                  |                 |     |          |
| <                       |                      |                  |                     |        |                 |                  |                 |     | >        |
| Rankovní účtu Zůstatk   | v na účtech v období |                  |                     |        |                 |                  |                 |     |          |

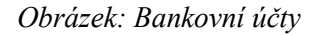

| Šou<br>kove<br>Číselník sazeb dph - nastavené období 20                                                                                                   | 019                                                                                                  |                                                                                                    |                                                                                                  |                                       |
|----------------------------------------------------------------------------------------------------|----------------------------------------------------------------------------------------------------|----------------------------------------------------------------------------------------------------|--------------------------------------------------------------------------------------------------|---------------------------------------|
| 🗸 <u>O</u> K 🗙 Konec 🍸 Eiltr 💥 🔍 H                                                                                                    | lledej 📀 <u>N</u> áhle                                                                               | d Sazby dph                                                                                                    | ~ 🔳 🔹                                                                                            |                                       |
|                                                                                                    | e (*                                                                                                 |                                                                                                    |                                                                                                  |                                       |
| Procento dph           % dph         15           Platí od data         1.1.2013           Platí do data         31.12.2999           Typ (Z.S)         S | Procento dph<br>Účet dph vstup<br>Středisko dph vstup<br>Zakázka dph vstup<br>Název účtu dph vstup   | Účet dph jiné než účetní<br>343015                                                                                                    | období<br>Účet dph výstup<br>Středisko dph výstup<br>Zakázka dph výstup<br>Název účtu dph výstup | Ú111 4,1                              |
| Přechod z % 14<br>Označení sazby dph                                                                                                    | Název střediska vstup<br>Název zakázky výstup                                                        | Pro rozvážné účty Bez rozlišení                                                                                                    | Název střediska výstup<br>Název zakázky vstup                                                    | Pro rozvážné účty Bez rozlišení       |
| % dph     Dznačení sazby dph       0 osvobozeno od dph                                                                                                    | Platí od data Platí do da                                                                            | ata Typ (Z,S) Přechod z % Účet d                                                                                                    | ph vstup Účet dph výstup St                                                                      | ředisko dph vstup Středisko dph výstu |
| 5 snížená sazba<br>22 základní sazba<br>19 základní sazba                                                                                                 | 1.1.1993 31.12.200<br>1.1.1994 30.4.2004<br>1.5.2004 31.12.200                                       | 7 S 5 343010<br>Z 23 343020<br>9 Z 22 343020                                                                                          | 0 343010 0<br>0 343020 0<br>0 343020 0                                                           |                                       |
| 9 snížená sazba<br>20 základní sazba<br>14 snížená sazba                                                                                                  | 1.1.2008 31.12.200<br>1.1.2010 31.12.201<br>1.1.2012 31.12.201                                       | 9 S 5 343010<br>2 Z 19 343020<br>2 S 10 343014                                                                                        | 0 343010 0<br>0 343020 0<br>4 343014 0                                                           |                                       |
| 15 snížená sazba<br>21 základní sazba<br>10 druhá snížená sazba                                                                                           | 1.1.2013         31.12.299           1.1.2013         31.12.299           1.1.2015         31.12.299 | 9         S         14         343015           9         Z         20         343021           9         M         10         343010 | 5 343015 0<br>I 343021 0<br>D 343010 0                                                           | 0<br>0<br>0                           |
| ٢                                                                                                    |                                                                                                    |                                                                                                    |                                                                                                  | >                                     |
| Třídění:                                                                                                    | Pod                                                                                                  | mínky:                                                                                                    |                                                                                                  | 8                                     |

Obrázek: Sazby DPH

#### III. Krok – naplnění číselníku odběratelů

V tomto kroku vyplníme číselník jednotlivých odběratelů vodného a stočného. Jednotlivé odběratele můžeme pořizovat i v průběhu pořizování vlastních odběrných míst (hlavní tabulka, dle které se budou následně pořizovat odečty vodného a stočného), ale při začátku práce s programem je jednodušší tyto odběratele pořídit najednou. Pokud má odběratel více odběrných míst, v této tabulce jej však uvedeme pouze jednou.

#### Pořizujeme tyto údaje:

- Vyhledávací jméno zkrácený název odběratele
- $I\check{C}O$  pouze u podnikatelů, u nepodnikatelů pořídíme 0
- *DIČ* pouze u podnikatelů, plátců DPH
- Interní číslo u podnikatelů vyplníme hodnotou IČO. U fyzických osob nepodnikajících můžeme vyplnit libovolným jiným pořadovým číslem (může být i číslo popisné u jedné obce apod.) Při pořízení nové věty program automaticky přidělí interní číslo u těchto osob prvním volným číslem (u první věty musíme zadat). Po uložení můžeme toto číslo libovolně změnit. Pozor ! Nesmíme mít dvě adresy se stejnou hodnotou interního čísla
- Firma jméno a příjmení odběratele nebo název podnikatelského subjektu
- Oddělení pokud se název nevejde do údaje Firma, potom zbývající část pořídíme zde
- *Ulice, čp* název ulice a číslo popisné sídla firmy či adresy, kam chce posílat fyzická osoba fakturu
- *PSČ, Město* poštovní směrovací číslo a jméno obce (města), sídla firmy nebo adresa, kam chce fyzická osoba posílat fakturu
- Do záložky *Další údaje* se vyplní údaj Elektronická fakturace hodnotou A, pokud chce odběratel zasílat doklady elektronicky (musí ale v záložce kontakty mít vyplněn email)
- V záložce *Sídla* se vyplní zasílací adresa u podnikatelů, kteří chtějí posílat daňové doklady na jinou adresu než je uvedena v Hlavních údajích kapitole Údaje firmy
- V záložce *Kontakty* se vyplní elektronická adresa u těch odběratelů, kteří chtějí posílat daňové doklady elektronickou cestou

| St Číselník fir                                                    | rem                                |                              |                                    |                 |                                         |                                                |                                                              |                                                  |                                           |                                         |                              |                                        |
|--------------------------------------------------------------------|------------------------------------|------------------------------|------------------------------------|-----------------|-----------------------------------------|------------------------------------------------|--------------------------------------------------------------|--------------------------------------------------|-------------------------------------------|-----------------------------------------|------------------------------|----------------------------------------|
| ✓ <u>о</u> к                                                       | 🗙 <u>K</u> onec 🏾 🍸                | 🖌 Eiltr 🔀 🔍 HI               | ledej 🛛 🔅 🗛                        | kce             | ⊙ <u>N</u> áhli                         | ed F1. Soupis firem                            |                                                              |                                                  | ~ 🔚 -                                     |                                         |                              |                                        |
| <b>I4 Þ</b>                                                        | • • •                              | ▲ ✓ × (?                     | • 🚡                                |                 | вZ                                      | $\underline{U}$ are $  \underline{\Xi} \equiv$ | ≣ ≞   А                                                      | Þ⊻šechny                                         | Aktįvní                                   |                                         |                              |                                        |
| Hlavní údaje                                                       | Další údaje F                      | yzická osoba 🛛 Reg           | jistry, e-shop                     | Poznámka        | Zatřídě                                 | ní Hodnocení ISO                               | Saldokonto Ot                                                | braty Limity sald                                | okonta Implicitní s                       | estavy prodej                           | е                            |                                        |
| _ <u>Ú</u> daje firmy −<br>Vubledávací i                           | iméno Sof                          | thit                         |                                    |                 |                                         | Doplňující a implic                            | tní údaje                                                    |                                                  |                                           |                                         |                              |                                        |
| IČO                                                                | 274                                | 73716                        | Interní čísle                      | . F03           |                                         | Země                                           |                                                              | _                                                |                                           | ~                                       |                              |                                        |
| DIČ                                                                |                                    | 7473716                      |                                    | 27475           | 2716                                    | Způsob platby                                  | ·                                                            | -                                                |                                           | ~                                       |                              |                                        |
| Firma                                                              | 2 5-61                             | hit coftware is rio          |                                    | 21410           | ,,,,,,,,,,,,,,,,,,,,,,,,,,,,,,,,,,,,,,, | Skupina ceny                                   | <u></u>                                                      |                                                  |                                           | ~                                       |                              |                                        |
| Oddělení                                                           | 500                                | bit software, s.i.o.         |                                    |                 |                                         | Kod uctu platby                                |                                                              |                                                  |                                           | ~                                       |                              |                                        |
| Název firmu d                                                      | floubú                             |                              |                                    |                 |                                         | Ucet zakladu                                   |                                                              |                                                  |                                           | ~                                       |                              |                                        |
| Hice                                                               | D Nad                              | Dubinkou 1634                |                                    |                 |                                         | Druh objednávku                                |                                                              | Eakhuros                                         | ust u měně                                |                                         |                              |                                        |
| Město 516                                                          | 01 Bud                             | provi nad Kiněžnou           |                                    |                 |                                         | Velik ost firmu                                |                                                              | Poč sta                                          |                                           | 0.00                                    |                              |                                        |
| 110300 010                                                         | in the second                      | nov ndd Knoznod              |                                    |                 |                                         | Y CIINOSCHITTIY                                |                                                              | 1100.30                                          | v propagace (* *)                         | 0,00                                    |                              |                                        |
|                                                                    |                                    |                              |                                    |                 |                                         |                                                |                                                              |                                                  |                                           |                                         |                              |                                        |
| Vyhledávaci                                                        | :í jméno                           |                              | Firma                              |                 |                                         |                                                | Město                                                        |                                                  | Ulice                                     |                                         |                              | IČO                                    |
| Vyhledávaci                                                        | ií jméno                           |                              | Firma<br>Softbit so                | oftware, s.r.o. |                                         |                                                | Město<br>Rychnov nad Kně                                     | ěžnou                                            | Ulice<br>Nad Dubinkou                     | 1634                                    |                              | IČO<br>27473716                        |
| ☐ Vyhledávaci<br>▶ Softbit                                         | ií jméno                           |                              | Firma<br>Softbit so                | oftware, s.r.o. |                                         |                                                | Město<br><mark>Rychnov nad Kně</mark>                        | ěžnou                                            | Ulice<br>Nad Dubinkou                     | 1634                                    |                              | IČO<br>27473716                        |
| Vyhledávaci                                                        | ií jméno                           |                              | Firma<br>Softbit so                | oftware, s.r.o. |                                         |                                                | Město<br><mark>Rychnov nad Kně</mark>                        | ěžnou                                            | Ulice<br>Nad Dubinkou                     | 1634                                    |                              | IČO<br>27473716                        |
| Vyhledávaci<br>Softbit                                             | ií iméno                           |                              | Firma<br><mark>Softbit so</mark>   | oftware, s.r.o. |                                         |                                                | Město<br>Rychnov nad Kně                                     | žžnou                                            | Ulice<br>Nad Dubinkou                     | 1634                                    |                              | IČO<br>27473716                        |
| Vyhledávaci<br>Softbit                                             | i jméno<br>Koncik                  |                              | Firma<br>Softbit so                | oftware, s.r.o. |                                         |                                                | Město<br><mark>Rychnov nad Kně</mark>                        | žžnou                                            | Ulice<br>Nad Dubinkou                     | 1634<br>F                               | unkce                        | IČO<br>27473716<br>>                   |
| Vyhledávaci<br>Softbit                                             | sí jméno<br>itonak<br>tomas urban  | @softbil.cz                  | Firma<br>Softbit so                | oftware, s.r.o. |                                         |                                                | Město<br>Rychnov nad Kně                                     | Šžnou                                            | Ulice<br>Nad Dubinkou                     | 1634                                    | unkce                        | IČO<br>27473716                        |
| Vyhledávaci<br>Softbit                                             | ií jméno<br>Ronaix<br>tomas urban  | @softbil.cz                  | Firma<br>Softbit so                | oftware, s.r.o. |                                         |                                                | Město<br>Rychnov nad Kně                                     | ŝžnou                                            | Ulice<br>Nad Dubinkou                     | 1634<br>F                               | unkce                        | IČD<br>27473716                        |
| Vyhledávaci<br>Softbit                                             | ií jméno<br>ikonokk<br>tomas urban | Qsoftbil.cz                  | Firma<br>Softbit so                | oftware, s.r.o. |                                         |                                                | Město<br>Rychnov nad Kně                                     | šžnou<br>Juráce                                  | Ulice<br>Nad Dubinkou                     | 1634<br>F                               | unkce                        | IČO<br>27473716                        |
| Vyhledávaci<br>Softbit                                             | if jméno<br>Konsak<br>tomas.urban  | Qeoftbil.cz                  | Firma<br>Softbit so                | oftware, s.r.o. |                                         |                                                | Město<br>Rychnov nad Kně                                     | šžnou                                            | Ulice<br>Nad Dubinkou                     | 1634                                    | unkce                        | IČO<br>27473716                        |
| Vyhledávaci<br>Softbit                                             | if jméno<br>Konsike<br>tomas.urban | @softbil.cz                  | Firma<br>Softbit so                | oftware, s.r.o. |                                         |                                                | Město<br>Rychnov nad Kně                                     | šžnou                                            | Ulice<br>Nad Dubinkou                     | 1634                                    | iunkce                       | IČO<br>27473716<br>>                   |
| Vyhledávaci<br>Softbit                                             | 3í jméno<br>Konake<br>tomas urban  | @softbit.cz<br>účty Poznámky | Firma<br>Softbit sc<br>Dealeři Sle | oftware, s.r.o. | Slevy o                                 | de materiálů Zatříd                            | Město<br>Rychnov nad Kně<br>Šní Dokumenty                    | Bžnou<br>I trafen<br>Odeslané maiły              | Ulice<br>Nad Dubinkou                     | 1634<br>F<br>Ceny prací                 | <sup>i</sup> unkce<br>Stroje | IČO<br>27473716<br>><br>Platebrí ( )   |
| Vyhledávaci<br>Softbit<br>C, C, C, C, C, C, C, C, C, C, C, C, C, C | sí iméno<br>Konako<br>tomas.urban  | Qsoftbit.cz<br>účty Poznámky | Firma<br>Softbit so<br>Dealeři Sle | oftware, s.r.o. | Slevy (                                 | dle materiálů Zatříd                           | Město<br>Rychnov nad Kně<br>Šní Dokumenty<br>ev firmy () Měs | Šžnou<br>Itváro<br>Odeslané maily<br>sto ◯ Osoba | Ulice<br>Nad Dubinkou<br>Poč. salda obalů | 1634<br>F<br>Ceny prací<br>Hledej ihned | unkce<br>Stroje              | CD<br>27473716<br>>><br>Platebrí ( + ) |

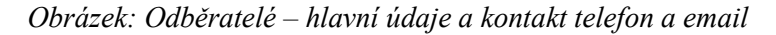

| Se Číselník firem                                                                                             |                           |                                                                              |                                |                                                                     |                                                                               |                                                            |                                       |                | ×       |
|----------------------------------------------------------------------------------------------------|---------------------------|------------------------------------------------------------------------------|--------------------------------|---------------------------------------------------------------------|-------------------------------------------------------------------------------|------------------------------------------------------------|---------------------------------------|----------------|---------|
| 🗸 <u>O</u> K 🗙 <u>K</u> oned                                                                                  | o 🍸 Eiltr 🔀 🔍 <u>H</u> le | edej 🔅 <u>A</u> kce                                                          | <u> </u>                       | nled F1. Soupis firen                                               | 1                                                                             |                                                            | ✓ i≣ -                                |                |         |
|                                                                                                    | = 🔺 🖌 🏹 (°                | 6                                                                            | B 2                            | ″ <u>U</u> AB€   1∃ ≣                                               | = =   A                                                                       | Þ⊻šechny                                                   | Aktivní                               |                |         |
| Hlavní údaje Další úda                                                                                        | je Fyzická osoba Regi     | stry, e-shop Poznám                                                          | ika Zatříd                     | lění Hodnocení ISO                                                  | Saldokonto Obr                                                                | raty Limity saldok                                         | konta Implicitní sestavy prode        | e              |         |
| Údaje firmy                                                                                                   | C-613                     |                                                                              |                                | Doplňující a implic                                                 | itní údaje                                                                    |                                                            |                                       |                |         |
| výniedavaci jmeno                                                                                             | 5011DIL                   |                                                                              | 500                            | Země                                                                |                                                                               | _                                                          | ~                                     |                |         |
|                                                                                                    | 2/4/3/16                  | Interní číslo                                                                | FU?                            | Způsob platby                                                       |                                                                               | •                                                          | ~                                     |                |         |
| DIC A                                                                                                    | CZ27473716                | 2/                                                                           | 4/3/16                         | Skupina ceny                                                        | •                                                                             |                                                            | $\sim$                                |                |         |
| Firma 🕜                                                                                                    | Softbit software, s.r.o.  |                                                                              |                                | Kód účtu platby                                                     |                                                                               |                                                            | ~                                     |                |         |
| Oddělení                                                                                                    |                           |                                                                              |                                | Účet základu                                                        |                                                                               |                                                            | ~                                     |                |         |
| Název firmy dlouhý                                                                                            |                           |                                                                              |                                | Druh textu                                                          |                                                                               |                                                            | ~                                     |                |         |
| Ulice ♀                                                                                                    | Nad Dubinkou 1634         |                                                                              |                                | Druh objednávky                                                     |                                                                               | Fakturova                                                  | it v měně                             |                |         |
| Město <mark>516 01 …</mark>                                                                                   | Rychnov nad Kněžnou       |                                                                              |                                | Velikost firmy                                                      |                                                                               | Poč. stav                                                  | propagace A 0,00                      |                |         |
| -                                                                                                    |                           |                                                                              |                                |                                                                     |                                                                               |                                                            |                                       |                |         |
| Vuhledávací iméno                                                                                             |                           |                                                                              |                                |                                                                     |                                                                               |                                                            |                                       |                |         |
|                                                                                                    |                           | Firma                                                                        |                                |                                                                     | Město                                                                         | •                                                          | Ulice                                 | ICO            |         |
| Softbit                                                                                                    |                           | Firma<br>Softbit software, s                                                 | .f.0.                          |                                                                     | Město<br>Rychnov nad Kně:                                                     | žnou                                                       | Ulice<br>Nad Dubinkou 1634            | IĈO<br>2747371 | 16      |
| Softbit                                                                                                    |                           | Firma<br>Softbit software, s                                                 | .f.O.                          |                                                                     | Město<br>Rychnov nad Kně:                                                     | žnou                                                       | Ulice<br>Nad Dubinkou 1634            | ICO<br>2747371 | 16      |
| Softbit                                                                                                    |                           | Firma<br>Softbit software, s                                                 | .f.O.                          |                                                                     | Město<br>Rychnov nad Kně:                                                     | žnou                                                       | Ulice<br>Nad Dubinkou 1634            | ICO<br>2747371 | 16      |
| Softbit                                                                                                    |                           | Firma<br>Softbit software, s                                                 | :f.O.                          |                                                                     | Město<br><mark>Rychnov nad Kně:</mark>                                        | žnou                                                       | Ulice<br>Nad Dubinkou 1634            | 1C0<br>2747371 | 16<br>> |
| Softbit                                                                                                    |                           | Firma<br>Softbit software, s<br>Olice<br>Banck á 1492                        | :f.O.                          | mesto<br>Buchooy p                                                  | Město<br>Rychnov nad Kně:<br>ad Kněžnou                                       | žnou<br>1 JČ<br>518.01                                     | Ulice<br>Nad Dubinkou 1634            | 1C0<br>2747371 | 16      |
| Softbit  Softbit  Tomáš Urban                                                                                 |                           | Firma<br>Softbit software, s<br>Oice<br>Panská 1492                          | ;f.O.                          | westo<br>Rychnov n                                                  | Město<br>Rychnov nad Kněs<br>ad Kněžnou                                       | žnou<br>  <u>JČ</u><br>  516 01                            | Ulice<br>Nad Dubinkou 1634<br>Ouderen | 1C0<br>2747371 | 16      |
| Sotbit  Sotbit  Tomáš Urban                                                                                   |                           | Firma<br>Softbit software, s<br>Once<br>Panská 1492                          | :r.o.                          | Mesto<br>Rychnov na                                                 | Město<br>Rychnov nad Kně:<br>ad Kněžnou                                       | žnou<br>1-3č<br>516.01                                     | Ulice<br>Nad Dubinkou 1634<br>Ouderen | 1C0<br>2747371 | 16      |
| Sottbit  Sottbit  Tomáš Urban                                                                                 |                           | Firma<br>Softbit software, s<br>Once<br>Panská 1492                          | :f.O.                          | Mesto<br>Rychnov na                                                 | Město<br>Rychnov nad Kněž<br>ad Kněžnou                                       | žnou<br>1 JČ<br>516 01                                     | Ulice<br>Nad Dubinkou 1634<br>Ouderen | 1C0<br>2747371 | 16      |
| Sottbit  Sottbit  Tomáš Urban                                                                                 |                           | Firma<br>Softbit software, s<br>Once<br>Panská 1432                          | :f.O.                          | mesto<br>Rychnov na                                                 | Město<br>Rychnov nad Kně:<br>ad Kněžnou                                       | žnou<br>1 Jč<br>516 01                                     | Ulice<br>Nad Dubinkou 1634            | 100<br>2747371 | 16      |
| Sottbit  Sottbit  Tomáš Urban                                                                                 |                           | Firma<br>Softbit software, s<br>Once<br>Panská 1492                          | :f.0.                          | Mesto<br>Rychnov n                                                  | Město<br>Rychnov nad Kněr<br>ad Kněžnou                                       | žnou<br>1 - 3 č<br>516 01                                  | Ulice<br>Nad Dubinkou 1634            | 100<br>2747371 | 16      |
| Sottbit  Sottbit  Kontakty Sídla Ban                                                                          | kovní účty   Poznámky     | Firma<br>Softbit software, s<br>Once<br>Panská 1492<br>Dealeří Slevy dle dr  | :r.o.<br>uhû Slevy             | Mesto<br>Rychnov n<br>dle materiálů   Zatříc                        | Město<br>Rychnov nad Kně:<br>ad Kněžnou<br>iění Dokumenty                     | žnou<br>I JČ<br>516 01<br>Odeslané maily                   | Uice<br>Nad Dubinkou 1634             | ICO<br>2747371 | 16      |
| <ul> <li>Sottbit</li> <li>Sottbit</li> <li>Tomáš Urban</li> <li>Kontakty Sídla Ban</li> <li>Hjedej</li> </ul> | kovní účty   Poznámky     | Firma<br>Softbit software, s<br>Once<br>Panská 1492<br>Dealeří Slevy dle dri | :r.o.<br>uhů Slevy<br>• Vyhlec | Mesto<br>Rychnov n<br>dle materiálů   Zatříc<br>dávací jméno () Náz | Město<br>Rychnov nad Kně:<br>ad Kněžnou<br>iění Dokumenty<br>iev firmy O Měst | žnou<br>i sč<br>516 01<br>Odeslané maily i<br>to 🔿 Osoba [ | Ulice<br>Nad Dubinkou 1634            | ICO<br>2747371 | 16      |

Obrázek: Odběratelé – zasílací adresa jiná než adresa odběratele

#### IV. Krok – nastavení odběrných míst

#### <u>Po vyplnění odběratelů naplníme jednotlivá odběrná místa. Vyplňujeme hlavně první</u> stranu, kde je:

- Číslo obce na prvním údaji je číslo obce
- Odběrné místo podle čísla obce program naplňuje číslo odběrného místa můžeme změnit
- Číslo vodoměru vyplňujeme jen tehdy, pokud nebudeme vést evidenci vodoměrů
- Ulice podle číselníku ulic jde o umístění odběrného místa
- Číslo popisné umístění odběrného místa
- Lokalita podle číselníku lokalit
- Vlastnictví odběrného místa podle číselníku vlastnictví
- Cyklus podle číselníku cyklů
- Řada faktur podle číselníku řad odběratelských faktur
- *Řada DDZ* řada daňového dokladu ze zálohy podle číselníku řad odběratelských faktur
- *Typ sazby* podle číselníku sazeb
- *Typ vyúčtování* F faktura program následně ukládá daňový doklad do faktur a to i v případě, že budeme následně tisknout tiskopis se složenkou
- Typ odběru pouze pro informace M-měsíční, C-čtvrtletní, P-pololetní, R-roční
- Účtovat skutečnost V-vodné, S-stočné, O-vodné i stočné
- Typ paušál pouze u odběrných míst s paušálním výpočtem vodného či stočného
- Počet připojených osob důležitý pouze v případě paušálu vodného a stočného
- Hodnota m<sup>3</sup> paušál vodné pokud je paušál vodné, potom v levém údaji A a vpravo m<sup>3</sup> ročního paušálu
- Hodnota m<sup>3</sup> paušál stočné pokud je paušál stočné, potom v levém údaji A a vpravo m<sup>3</sup> ročního paušálu
- Smlouva uvedeme číslo smlouvy a vlevo zda je smlouva uzavřena, potom A, jinak N
- Hlavní odběrné místo pokud je odběrné místo podružné, potom uvedeno N a vpravo je uvedeno číslo hlavního odběrného místa, jinak všude jinde A
- Sektor podle číselníku sektorů statistické rozdělení odběrných míst
- Uživatel plátce podle číselníku odběratelů vyplníme interní číslo, ostatní program doplní automaticky sám

| 04 Č(sala∦s adbžen()a                                       | h an fat                                                     |                                                                                                    |                                                                                                   |                                                                                                    |               |
|-------------------------------------------------------------|--------------------------------------------------------------|----------------------------------------------------------------------------------------------------|---------------------------------------------------------------------------------------------------|----------------------------------------------------------------------------------------------------|---------------|
| Ciseinik odbernyc                                           | n mist                                                       |                                                                                                    |                                                                                                   |                                                                                                    |               |
| ✓ <u>U</u> K X Kon                                          | ec Y <u>Filtr</u> 🔀 🔍 <u>H</u> ledej                         | <u>N</u> åhled 175. Udberna                                                                                                    | a mista die typů vyuctovani - :                                                                   | sumar                                                                                                    | ~ = •         |
|                                                             | 🕈 😑 🔺 🖌 🗙 🥐 Typ zobraz                                       | ení<br>y 🔿 vyřazené 🔿 nevyřazené                                                                                                    | é 🔅 Akce                                                                                          | •                                                                                                    |               |
| Hlavní údaje Doplň<br>Odběr                                 | ující údaje   Srážková voda + ostatní   Z                    | álohy + techn.údaje Poznámka Doplňujíc<br>Vodoměr + výrobní číslo + obec                                                                                           | í údaje II Volitelné údaje<br>⊢Typ sazby a složky vyúčto                                          | vání - smlouva                                                                                             |               |
| Odběrné místo                                               | 10000 1000000                                                | 0                                                                                                    | <b>Typ sazby</b><br>Typ vyúčtování (F,S)                                                          | 1                                                                                                    |               |
| Uživatel - plátce<br>Interní číslo<br>Ič/Rodné číslo<br>Dič | 27473716<br>27473716<br>CZ27473716                           | Obec         10000         Rychnov           Ulice         1         Šanderova           Čp/Ev.č.         C         501           Parcela č.         C         501 | Typ odběru (M,C,R,P)<br>Účtovat skuteč. vodné/st<br>Hlášený odečet (A/N<br>Počet připojených osob | očné/vše (V,S,D) S<br>Typ paušál 0                                                                         |               |
| Softbit software, s                                         | \$f.0.                                                       | Lokalita_Vlastnictví<br>1 Rychnov nad Kněžnou<br>1 vlastní                                                                                                    | Hodnota m3 paušál vodné<br>Hodnota m3 paušál stoční<br>Pevná složka vodné (A/N                    | <ul> <li>N</li> <li>0,00</li> <li>N</li> <li>108,00</li> <li>N</li> <li>stočné (A/N)</li> <li>N</li> </ul> |               |
| Nad Dubinkou 16                                             | 34                                                           | Cuklus                                                                                                    | Smlouva 🗛 🛛 -                                                                                     | . 1000000                                                                                                  |               |
| 516 01                                                      | Rychnov nad Kněžnou                                          | 100 Velkoodběr                                                                                                    | Platnost smlouvy 30.9.20                                                                          | 18                                                                                                    |               |
| Obchodní rejstřík<br>Jméno zástupce<br>Doplň popis          |                                                              | Pořadí v cyklu 0,000<br>Řada faktur/DDZ 1 10                                                                                                    | Hlavní odběrné místo A<br>Sektor 7 osta                                                           | Ini                                                                                                    |               |
| Datum narození u                                            | živatele                                                     | Popis umístění vodoměru                                                                                                    |                                                                                                   |                                                                                                    |               |
| Odběrné místo                                               | Uživatel - interní číslo Firma                               | Poznámka                                                                                                    | Typ sazby Typ vyúčtování                                                                          | Celkem spotřeba vodné m3 Ce                                                                                | elkem vodné 🗖 |
| 1000000                                                     | 27473716 Softbit software, s.r                               | o. (Blob)                                                                                                    | 1 F                                                                                               | 1 200,00                                                                                                   | 3             |
| 1000001                                                     | 27473716 Softbit software, s.r                               | .o. (Blob)                                                                                                    | 1 F                                                                                               | 89,00                                                                                                    |               |
| 1000005                                                     | 24149152 Bühler CZ s.r.o.                                    | (Blob)                                                                                                    | 1 F                                                                                               | 5 698,00                                                                                                   |               |
| 1000010                                                     | 25675192 EHADU, a.s.                                         | (Blob)                                                                                                    |                                                                                                   | 3 646,00                                                                                                   | E OF          |
| 1000035                                                     | 25932926 GASTRU RUYAL,                                       | spoil s r.o. (Blob)                                                                                                    |                                                                                                   | 20 101,00                                                                                                  | 31            |
| 1000050                                                     | 2418541 Smidi Heality s.r.o.<br>2418541 Šmídi Beality s.r.o. | (Blob)                                                                                                    | 1 F                                                                                               | 2 192,00                                                                                                   | 2             |
| 1000033                                                     | 2410041 Shird Healty S.I.O.                                  | (5105)                                                                                                    | 1 1                                                                                               | 1 240,00                                                                                                   |               |
| <                                                           |                                                              |                                                                                                    |                                                                                                   |                                                                                                    | >             |
| Odběrné místo Platet                                        | oní kalendář – Historie smlouvy – Rozděle                    | ná fakturace Dokumenty                                                                                                    |                                                                                                   |                                                                                                    |               |
| ídění:                                                      |                                                              | Podmínka:                                                                                                    |                                                                                                   | 1/23                                                                                                    | 370           |

Obrázek: Odběrná místa – hlavní obrazovka – vyplnění údajů

- Při prvotním pořízení odběrného místa, které není nové, vyplníme na záložce *Doplňující údaje* Počáteční stav vodoměr tedy datum posledního odečtu a stav vodoměru při tomto odečtu
- V údaji Adresát vyplníme číslo sídlo plátce v případě, že je jiný adresát, než je uveden ve fakturační adrese odběratele musí být vyplněn v záložce sídla v číselníku odběratelů

| SQL | Ekonom – | moderní | ekonomický | informační | systém |
|-----|----------|---------|------------|------------|--------|
|-----|----------|---------|------------|------------|--------|

|                                                                                                    |                                                                                                    | -                                                                                                    | 1                                                                               |                                                                                          |                                                                                    |                                                                                                    |                                                      |                                                                                                    |             |
|----------------------------------------------------------------------------------------------------|----------------------------------------------------------------------------------------------------|----------------------------------------------------------------------------------------------------|---------------------------------------------------------------------------------|------------------------------------------------------------------------------------------|------------------------------------------------------------------------------------|----------------------------------------------------------------------------------------------------|------------------------------------------------------|----------------------------------------------------------------------------------------------------|-------------|
|                                                                                                    | > 🍸 Eiltr 🔀 🛽                                                                                                    | 🔍 <u>H</u> ledej                                                                                                    | <u> </u>                                                                        | 17S. Odběrná                                                                             | místa dl                                                                           | e typů vyúč                                                                                                 | tování - sumář                                       |                                                                                                    | ~           |
|                                                                                                    |                                                                                                    | × C Typ zobraz                                                                                                    | rení<br>y Ovyřazené                                                             | 🔿 nevyřazené                                                                             |                                                                                    |                                                                                                    | 🗘 Akce                                               |                                                                                                    |             |
| avní údaje 🛛 Doplňují                                                                                                    | ící údaje Srážkov                                                                                                    | vá voda + ostatní   Z                                                                                                    | álohy + techn.údaje   Poznám                                                    | ika Doplňující                                                                           | í údaje II                                                                         | Volitelné                                                                                                   | údaje                                                |                                                                                                    |             |
| laiitel                                                                                                    |                                                                                                    |                                                                                                    | - Adresát                                                                       |                                                                                          |                                                                                    |                                                                                                    | – Další údaie                                        |                                                                                                    |             |
| Interní číslo                                                                                                    | <b>R</b>                                                                                                    | 27473716                                                                                                    | Interní číslo                                                                   |                                                                                          | 2                                                                                  | 7473716                                                                                                    | Dělení faktury                                       | , 0                                                                                                    |             |
| lč/Rodné číslo                                                                                                    | 27473716                                                                                                    |                                                                                                    | Číslo sídlo plátce                                                              |                                                                                          |                                                                                    |                                                                                                    |                                                      |                                                                                                    |             |
| Dič                                                                                                    | CZ27473716                                                                                                    | ;                                                                                                    | lč/Rodné číslo 🛛 🛀                                                              | 27172710                                                                                 |                                                                                    |                                                                                                    | Datum + hodr                                         | nota posl. odečtu                                                                                                    |             |
| Softhit software is ru                                                                                                    | 0                                                                                                    |                                                                                                    | Dič                                                                             | 0727473716                                                                               |                                                                                    |                                                                                                    | Datum                                                | 31.5.2019                                                                                                    |             |
|                                                                                                    |                                                                                                    |                                                                                                    | undeé                                                                           | GEENHIONIO                                                                               |                                                                                    |                                                                                                    | Poslední stav                                        | 1500                                                                                                    |             |
|                                                                                                    |                                                                                                    |                                                                                                    |                                                                                 |                                                                                          |                                                                                    |                                                                                                    | Poslední o                                           | období odečtu                                                                                                    |             |
| Nad Dubinkou 1634                                                                                                    | 1                                                                                                    |                                                                                                    |                                                                                 |                                                                                          |                                                                                    |                                                                                                    | Měsíc/Rok                                            | 1 2019                                                                                                    |             |
| E1C 01 Dush                                                                                                    | *<br>****                                                                                                    |                                                                                                    |                                                                                 |                                                                                          |                                                                                    |                                                                                                    | - Bárncová obi                                       | ednávka                                                                                                    |             |
|                                                                                                    | nov nau kneznou                                                                                                    |                                                                                                    |                                                                                 |                                                                                          |                                                                                    |                                                                                                    |                                                      |                                                                                                    |             |
| Obchodní rejstřík                                                                                                    |                                                                                                    |                                                                                                    |                                                                                 |                                                                                          |                                                                                    |                                                                                                    |                                                      |                                                                                                    |             |
| Jméno zástupce                                                                                                    |                                                                                                    |                                                                                                    | Sumarizace                                                                      |                                                                                          |                                                                                    |                                                                                                    | r                                                    |                                                                                                    |             |
| Doplň.popis                                                                                                    |                                                                                                    |                                                                                                    | Celkem vodné Kč                                                                 | 36 00                                                                                    | 00,00 (                                                                            | Celkem stoč                                                                                                 | né Kč                                                | 9 730,50                                                                                                    |             |
|                                                                                                    |                                                                                                    |                                                                                                    |                                                                                 |                                                                                          |                                                                                    |                                                                                                    | 2                                                    |                                                                                                    |             |
|                                                                                                    |                                                                                                    |                                                                                                    | Celkem odběr vodné m3                                                           | 1 20                                                                                     | 00,00                                                                              | Celkem odb                                                                                                  | ěr stočné m3 🛛                                       | 211,00                                                                                                    |             |
| <sup>o</sup> oč.stav vodoměr                                                                                                    | 30.9.2018                                                                                                    | 0,00                                                                                                    | Celkem odběr vodné m3<br>Poslední odečet vodné m3                               | 1 20                                                                                     | 00,00 (<br>0,00 <sub>F</sub>                                                       | Celkem odb<br>Poslední ode                                                                                  | ěr stočné m3<br>ečet stočné m3                       | 211,00<br>100,00                                                                                                    |             |
| <sup>2</sup> oč.stav vodoměr<br>ext.uo.raktorace                                                                                                    | 30.9.2018                                                                                                    | 0,00                                                                                                    | Celkem odběr vodné m3<br>Poslední odečet vodné m3                               | 1 20                                                                                     | 00,00 (<br>0,00 <sub>F</sub>                                                       | Celkem odb<br>Poslední ode                                                                                  | ěr stočné m3<br>ečet stočné m3                       | 211,00<br>100,00                                                                                                    |             |
| Poč.stav vodoměr<br>extruoracce<br>Rychnov Šandero                                                                                                    | 30.9.2018                                                                                                    | 0,00                                                                                                    | Celkem odběr vodné m3<br>Poslední odečet vodné m3                               | 1 20                                                                                     | 0,00 (<br>0,00 <sub>F</sub>                                                        | Celkem odb<br><sup>p</sup> oslední ode                                                                      | ěr stočné m3<br>ečet stočné m3                       | 211,00                                                                                                    |             |
| <sup>2</sup> oč.stav vodoměr<br>ext uo taktorace<br>Rychnov Šandero                                                                                                    | 30.9.2018                                                                                                    | 0,00                                                                                                    | Celkem odběr vodné m3<br>Poslední odečet vodné m3                               | 1 20                                                                                     | 00,00 (<br>0,00 <sub>F</sub>                                                       | Celkem odb<br>Poslední ode                                                                                  | ěr stočné m3 [<br>ečet stočné m3[                    | 211,00<br>100,00                                                                                                    |             |
| Poč.stav vodoměr<br>Ext do taktorace<br>Rychnov Šandero                                                                                                    | 30.9.2018                                                                                                    | 0,00                                                                                                    | Celkem odběr vodné m3<br>Poslední odečet vodné m3                               | 1 20                                                                                     | 0,00 (<br>0,00 <sub>F</sub>                                                        | Celkem odb<br>Poslední odk                                                                                  | řr stočné m3 [<br>ečet stočné m3]                    | 211,00                                                                                                    |             |
| <sup>2</sup> oč.stav vodoměr<br>Ext do taktorace<br>Rychnov Šandero<br>dběrné místo Už                                                                                                    | 30.9.2018                                                                                                    | 0,00                                                                                                    | Celkem odběr vodné m3<br>Poslední odečet vodné m3                               | Poznámka                                                                                 | 00,00 (<br>0,00 p                                                                  | Celkem odb<br>Poslední odd                                                                                  | šr stočné m3 [<br>sčet stočné m3]<br>účtování Celken | 211,00<br>100,00                                                                                                    | Celkem vodi |
| <sup>2</sup> oč. stav vodoměr<br>EXr UD Takurace<br>Rychnov Šandero<br>dběrné místo<br>1000000<br>1000000                                                                                                    | 30.9.2018<br><b>1.11</b><br><b>2.11</b><br><b>2.11</b><br><b>2.11</b><br><b>2.11</b><br><b>2.11</b><br><b>2.11</b><br><b>2.11</b><br><b>2.11</b><br><b>2.11</b><br><b>2.11</b><br><b>2.11</b><br><b>2.11</b><br><b>3.1</b><br><b>3.1</b>               | 0,00<br>Firma<br>S Softbit software, s.r                                                                                                    | Celkem odběr vodné m3<br>Poslední odečet vodné m3<br>.o.                        | Poznámka<br>(Blob)                                                                       | 00,00 (<br>0,00 F                                                                  | Celkem odb<br>Poslední odk<br>zby Typ vyv                                                                   | ěr stočné m3 [<br>čet stočné m3[<br>účtování Celken  | 211,00<br>100,00<br>n spotřeba vodné m3 0<br>1 200,00                                                                       | Celkem vodr |
| <sup>2</sup> oč. stav vodoměr<br>EXr 00 rakturace<br>Rychnov Šandero<br>dběrné místo<br>1000000<br>1000000<br>1000000                                                                                                    | 30.9.2018<br><b>111</b><br>2014<br>2014                                                                                                    | 0,00<br>Firma<br>Softbit software, s.r<br>Softbit software, s.r                                                                                                    | Celkem odběr vodné m3<br>Poslední odečet vodné m3<br>.0.<br>.0.                 | Poznámka<br>(Blob)<br>(Blob)                                                             | <b>D0,00</b> (<br><b>0,00</b> F<br>Typ sa:<br>1                                    | Zelkem odb<br>Poslední odk<br>zby Typ vyv<br>F<br>F                                                         | šr stočné m3 [<br>včet stočné m3]                    | 211,00<br>100,00<br>n spotřeba vodné m3 (<br>1 200,00<br>8 39,00<br>5 6 99 00                                               | Çelkem vodr |
| Poč.stav vodoměr<br>EXFODTAKORACE<br>Rychnov Šandero<br>dběrné místo<br>1000000<br>1000000<br>10000005<br>10000010                                                                                                    | 30.9.2018<br><b>30.9 2018</b><br><b>30.9 501</b><br><b>20.9 2018</b><br><b>20.9 2018</b><br><b>20.9 2019</b><br><b>20.9 2019</b><br><b>20.9 20</b>                                                                                                    | 0,00<br>Firma<br>Softbit software, s.r<br>Softbit software, s.r.o.<br>2 Bihler CZ s.r.o.<br>S FRADO. a.s                                                                  | Celkem odběr vodné m3<br>Poslední odečet vodné m3<br>.0.<br>.0.                 | Poznámka<br>(Blob)<br>(Blob)<br>(Blob)                                                   | 00,00 (<br>0,00 F<br>Typ sa:<br>1<br>1<br>1                                        | Zelkem odb<br>Poslední odd<br>zby Typ vyu<br>F<br>F<br>F<br>F                                               | šr stočné m3 [<br>ačet stočné m3]                    | 211,00<br>100,00<br>n spotřeba vodné m3 (<br>1 200,00<br>89,00<br>5 698,00<br>3 646.00                                      | Celkem vodr |
| <sup>2</sup> oč. stav vodoměr<br>EXr 00 rakturace<br>Rychnov Šandero<br>dběrné místo<br>1000000<br>1000000<br>1000005<br>1000005<br>1000010<br>1000010                                                                                                    | 30.9.2018<br><b>111</b><br><b>111</b><br><b>11</b><br><b>111</b><br><b>111</b> | 0,00<br>Firma<br>Softbit software, s.r<br>Softbit software, s.r<br>2 Bühler (Z s.r.o.<br>2 ERADO, a.s.<br>5 GASTRO RIYAI                                                  | Celkem odběr vodné m3<br>Poslední odečet vodné m3<br>.o.<br>.o.                 | Poznámka<br>(Bob)<br>(Blob)<br>(Blob)<br>(Blob)<br>(Blob)                                | <b>D0,00</b> (<br><b>0,00</b> F<br><b>1</b><br>1<br>1<br>1<br>1<br>1               | Zelkem odb<br>Poslední ode<br>Zely Typ vyr<br>F<br>F<br>F<br>F<br>F                                         | šr stočné m3 [<br>ačet stočné m3]                    | 211,00<br>100,00<br>n spotřeba vodné m3 (<br>1 200,00<br>8 9,00<br>5 698,00<br>3 646,00<br>20 101 00                        | Leikem vodr |
| Poč.stav vodoměr<br>EXt 00 rakturace<br>Rychnov Šandero<br>dběrné místo<br>1000000<br>1000001<br>1000005<br>1000010<br>1000010<br>1000050                                                                                                    | 30.9.2018<br><b>111</b><br><b>111</b><br><b>11</b><br><b>111</b><br><b>111</b> | 0,00<br>Firma<br>Softbit software, s.r<br>Softbit software, s.r<br>2 Bühler CZ s.r.o.<br>2 ERADO, a.s.<br>5 GASTRO ROYAL,<br>5 Snídl Reality s.r.o.                       | Celkem odběr vodné m3<br>Poslední odečet vodné m3<br>.o.<br>.o.<br>spol. s r.o. | Poznámka<br>(Blob)<br>(Blob)<br>(Blob)<br>(Blob)<br>(Blob)<br>(Blob)                     | 00,00 (<br>0,00 F<br>Typ sa:<br>1<br>1<br>1<br>1<br>1<br>1<br>1<br>1               | Zelkem odbo<br>Poslední ode<br>Zby Typ vyu<br>F<br>F<br>F<br>F<br>F<br>F<br>F<br>F                          | šr stočné m3 [<br>ačet stočné m3]                    | 211,00<br>100,00<br>n spotřeba vodné m3 (<br>1 200,00<br>8 9,00<br>5 698,00<br>3 646,00<br>20 101,00<br>2 192,00            | Čelkem vodr |
| Poč.stav vodoměr<br>EXt 00 rakturace<br>Rychnov Šandero<br>dběrné místo Už<br>1000000<br>1000001<br>1000005<br>1000010<br>1000050<br>1000050<br>1000055                                                                                                    | 30.9.2018<br><b>27473716</b><br>27473716<br>27473716<br>24149152<br>25675192<br>25932926<br>2418541<br>2418541                                                                                                    | 0,00<br>Firma<br>Softbit software, s.r<br>Softbit software, s.r<br>2 Bühler CZ s.r.o.<br>2 ERADO, a.s.<br>5 GASTRO ROYAL,<br>Smídl Reality s.r.o.<br>Šmídl Reality s.r.o. | Celkem odběr vodné m3<br>Poslední odečet vodné m3<br>.o.<br>.o.<br>spol. s r.o. | Poznámka<br>(Blob)<br>(Blob)<br>(Blob)<br>(Blob)<br>(Blob)<br>(Blob)<br>(Blob)           | 0,00 (<br>0,00 F<br>Typ sa:<br>1<br>1<br>1<br>1<br>1<br>1<br>1<br>1<br>1<br>1<br>1 | Zelkem odbo<br>Poslední ode<br>Zeby Typ vyu<br>F<br>F<br>F<br>F<br>F<br>F<br>F<br>F<br>F<br>F<br>F<br>F     | šr stočné m3 [<br>ačet stočné m3]                    | 211,00<br>100,00<br>n spotřeba vodné m3 (<br>1 200,00<br>89,00<br>5 698,00<br>3 646,00<br>20 101,00<br>2 192,00<br>1 248,00 | Čelkem vodr |
| Poč. stav vodoměr           EXr 00 rakturace           Rychnov Šandero           dběrné místo         Už           1000000           1000000           1000001           1000005           1000010           1000010           1000010           1000050           1000050 | 30.9.2018<br><b>27473716</b><br>27473716<br>27473716<br>24149152<br>256751926<br>2418541<br>2418541                                                                                                    | 0,00<br>Firma<br>Softbit software, s.r<br>Softbit software, s.r<br>E Bühler CZ s.r.o.<br>2 ERADO, a.s.<br>GASTRO ROYAL,<br>Smídl Reality s.r.o.<br>Šmídl Reality s.r.o.   | Celkem odběr vodné m3<br>Poslední odečet vodné m3<br>.o.<br>.o.<br>spol. s r.o. | Poznámka<br>(Blob)<br>(Blob)<br>(Blob)<br>(Blob)<br>(Blob)<br>(Blob)<br>(Blob)<br>(Blob) | 0,00 (<br>0,00 F<br>Typ sa:<br>1<br>1<br>1<br>1<br>1<br>1<br>1<br>1<br>1<br>1      | Zelkem odbi<br>Poslední odk<br>Zby Typ vyu<br>F<br>F<br>F<br>F<br>F<br>F<br>F<br>F<br>F<br>F<br>F<br>F<br>F | šr stočné m3 [<br>sčet stočné m3]                    | 211,00<br>100,00<br>n spotřeba vodné m3 (<br>1 200,00<br>89,00<br>5 698,00<br>3 646,00<br>20 101,00<br>2 192,00<br>1 248,00 | Selkem vodr |

Obrázek: Odběrná místa – vyplnění počátečního stavu vodoměru a jiné zasílací adresy

- Srážková voda pokud budeme na odběrném místě provádět vyúčtování srážkové vody, vyplníme údaje na záložce Srážková voda + ostatní
- Pokud budeme brát za dodávku vodného či stočného zálohy, vyplníme tyto v záložce Zálohy + technické údaje – jde zejména o údaje číslo platebního kalendáře, výše zálohy v m<sup>3</sup>. Pokud odběratel bude platit zálohy pomocí SIPA, potom i kód SIPA a vpravo A

| iselilik ouberliye              | :h míst                |                               |                           |                           |                   |                   |                       |           |
|---------------------------------|------------------------|-------------------------------|---------------------------|---------------------------|-------------------|-------------------|-----------------------|-----------|
| ∕ <u>0</u> K <mark>X</mark> Kor | hed 🍸 <u>F</u> iltr 🔀  | Q <u>H</u> ledej              |                           | Náhled 17S. Odběrná n     | nísta dle typů vy | yúčtování - sumář |                       | $\sim$    |
| <b>4 b</b>                      | +                      | × C Typ:                      | zobrazení<br>šechny Ovyřa | zené 🔿 nevyřazené         |                   | 🔅 Akce            |                       |           |
| avní údaje   Doplř              | ňující údaje – Srážko  | ová voda + ostat              | ní Zálohy + techn.úda     | je Poznámka Doplňující (  | údaje II – Volite | lné údaje         |                       |           |
| ünndet stäžkové v               | vndu                   |                               | _                         | Rankovní účet uživatele v | . způsob úbradi   |                   |                       |           |
| louhodobý srážko                | ovú normál             |                               | 0,8110                    |                           | - zpasob arradj   | r                 | 1                     |           |
| ,                               | Plocha m2              | Odtokový<br>součinitel        | Redukovaná plocha<br>m2   | Způsob úhrady nedoplat    | ek                |                   | přeplatek             | [         |
| locha A-1 m2                    | 0                      | 0,730                         | 0                         | Katastrální území         |                   |                   |                       |           |
| locha A-2 m2                    | 0                      |                               |                           |                           |                   |                   |                       |           |
| locha B m2                      |                        | 0.224                         |                           | Zasílat elektronické dokl | lady (A/N)        |                   |                       |           |
|                                 |                        | 0,324                         | <u> </u>                  | Typ zdroje vody           |                   |                   |                       |           |
| iocna L m2                      |                        | 0,041                         |                           | Obsahy látek v dodávané   | vodě              | Údaje smlouva     |                       |           |
| locha m2 celkem                 | 0                      |                               | 0                         | Dusičnany                 | 0,00              | Minimální tlak v  | ody                   |           |
| oeficient srážková              | á voda                 |                               | 1                         | Vápník                    | 0,00              | Maximální tlak v  | ody                   |           |
| utomatický výpoč                | et (A/N)               |                               | N                         | Hořčík                    | 0,00              | Počet trvale přił | nlášených osob        |           |
| letru kruchlové pr              | ro srážkovou vodu z    | a rok                         | 0                         |                           |                   |                   |                       |           |
| ieuy kiychiove pr               | 0 3132100000 0000 20   |                               | U                         | Vkončení odběru (A        | /N)               |                   |                       | A         |
| slevy                           |                        |                               |                           | Datum ukončení od         | běru              |                   | 31.12.201             | 9         |
| sleva /pausal / p               | evna slozka - vodne    |                               |                           | Důvod ukončení od         | ečtu              |                   |                       |           |
| : sleva /paušál / p             | evná složka - stočn    | é <u> </u>                    |                           |                           |                   |                   |                       |           |
|                                 |                        |                               |                           |                           |                   |                   |                       |           |
| dběrné místo                    | Uživatel - interní čís | lo Firma                      |                           | Poznámka                  | Typ sazby Typ     | vyúčtování Celke  | m spotřeba vodné m3 C | elkem vod |
| 1000000                         | 2747371                | 6 Softbit softwa              | are, s.r.o.               | (Blob)                    | 1 F               |                   | 1 200,00              |           |
| 1000001                         | 2747371                | 6 Softbit softwa              | are, s.r.o.               | (Blob)                    | 1 F               |                   | 89,00                 |           |
| 1000005                         | 2414915                | 52 Bühler CZ s.r              | .0.                       | (Blob)                    | 1 F               |                   | 5 698,00              |           |
| 1000010                         | 2567519                | 92 ERADO, a.s.                |                           | (Blob)                    | 1 F               |                   | 3 646,00              |           |
| 4000005                         | 2593292                | 26 GASTRO RC                  | IYAL, spol. s r.o.        | (Blob)                    | 1 F               |                   | 20 101,00             |           |
| 1000035                         | 241854                 | 11 Smidl Reality<br>데 Č:네마니 이 | s.r.o.                    | (Blob)                    | 1 F               |                   | 2 192,00              |           |
| 1000035                         |                        | FI Smidi Heality              | S.I.O.                    | (BIOD)                    | I F               |                   | 1 248,00              |           |
| 1000035<br>1000050<br>1000055   | 241804                 |                               |                           |                           |                   |                   |                       |           |
| 1000035<br>1000050<br>1000055   | 241834                 |                               |                           |                           |                   |                   |                       |           |

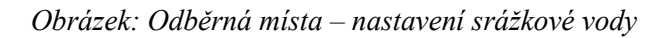

| 🚆 Číselník odběrných míst                                                                                                    |                                                             |                                                                                                    |                                                    |                                                                                   | ×                           |
|----------------------------------------------------------------------------------------------------|-------------------------------------------------------------|----------------------------------------------------------------------------------------------------|----------------------------------------------------|-----------------------------------------------------------------------------------|-----------------------------|
| 🗸 <u>O</u> K 🗙 Konec 🍸 Eiltr 🔀 🔾                                                                                                    | <u>H</u> ledej O <u>N</u> á                                 | áhled   17S. Odběrná místa dle t                                                                                                    | ypů vyúčtování - sumář                             | ~                                                                                 | := -                        |
| × × <b>A F F F</b>                                                                                                    | Typ zobrazení<br>všechny Ovyřazené                          | 🔿 nevyřazené                                                                                                    | 🔅 Akce                                             |                                                                                   |                             |
| Hlavní údaje Doplňující údaje Srážková v                                                                                                    | voda + ostatní Zálohy + techn.údaje P                       | oznámka Doplňující údaje II                                                                                                    | Volitelné údaje                                    |                                                                                   |                             |
| Technické parametry pro zapojení Druh zjišťování odběru vodného Druh zjišťování odběru stočného Roční limit odběru (m3/rok) Kapacita vodoměru (m3/rok) Profil přípojky 0 Materiál přípojka 0 Materiál přípojka v zemi Typ zpětné klapky vodoměr | 900010<br>Minimální odběr (m3/rok) 0<br>0<br>mi<br>mi<br>mi | Platební kalendář - zálohy<br>Variabilní symbol<br>Číslo platebního kalendáře<br>Splátka vodné období Kč<br>Splátka stočné období Kč<br>Splátka celkem období Kč<br>Platební kalendář (A/N)<br>Forma úhrady záloha | 1 městěr<br>100.00<br>100.00<br><b>200.00</b><br>A | 10000<br>ní platební kalendář<br>0 m3 (0<br>m3 0<br>m3 0<br>nad10 tis. Kč (A/N) N | )00<br>0,00<br>0,00<br>),00 |
| Typ vodovodní přípojky                                                                                                    |                                                             | Agregovana zaloha (A/N)<br>Sipo<br>Kód SIPO<br>Stav záloh                                                                                                    | (A/N)                                              | N Kód poplatku                                                                    |                             |
| Sdružená přípojka<br>Uzávěr před vodoměrem (A/N/?)<br>Uzávěr za vodoměrem (A/N/?)                                                                                                    |                                                             | Prům.odběr v min.období m3<br>Období posledního vyúčtové                                                                                                    | 0,00 Oni<br>D Zbý                                  | vá k úhradě Kč                                                                    | 0,00<br>0,00<br>2019        |
| Odběrné místo Uživatel - interní číslo F                                                                                                    | irma                                                        | Poznámka Typisazb                                                                                                    | y Typ vyúčtování Celkem :                          | spotřeba vodné m3 Celkem vo                                                       | dné /                       |
| 1000001 27473716 S                                                                                                    | Softbit software, s.r.o.                                    | (Blob) 1                                                                                                    | F                                                  | 89,00                                                                             |                             |
| 1000005 24149152 B                                                                                                    | Bühler CZ s.r.o.                                            | (Blob) 1                                                                                                    | F                                                  | 5 698,00                                                                          |                             |
| 1000010 25675192 E                                                                                                    | RADO, a.s.                                                  | (Blob) 1                                                                                                    | F                                                  | 3 646,00                                                                          | E                           |
| 1000035 25932926 G                                                                                                    | ASTRO ROYAL, spol. s r.o.                                   | (Blob) 1                                                                                                    | F                                                  | 20 101,00                                                                         | 37                          |
| 1000050 2418541 Š                                                                                                    | mídl Reality s.r.o.                                         | (Blob) 1                                                                                                    | F                                                  | 2 192,00                                                                          | 2                           |
| 1000055 2418541 Š                                                                                                    | śmídl Reality s.r.o.                                        | (Blob) 1                                                                                                    | F                                                  | 1 248,00                                                                          |                             |
| <                                                                                                    |                                                             |                                                                                                    |                                                    |                                                                                   | >                           |
| Odběrné místo   Platební kalendář   Historie s<br>Váčení                                                                                                    | smlouvy Rozdělená fakturace Dokume                          | nty                                                                                                    |                                                    | 1/2270                                                                            |                             |

Obrázek: Odběrná místa – nastavení záloh

#### V. Krok – pořízení vodoměrů

Chceme-li vést evidenci vodoměrů (u účtování pouze stočného není podmínkou), vyplníme i jednotlivé karty vodoměrů a ty připojíme k odběrným místům.

#### V evidenci vodoměrů vyplníme zejména tyto údaje:

- Číslo vodoměrů
- Výrobní číslo pokud je odlišné od čísla vodoměru
- Druh vodoměru dle číselníku druhů vodoměrů
- Datum výroby, nákup, příjmu může uvést jedno společné datum

Po vyplnění těchto údajů uložíme hlavičku vodoměru a program nám nabídne vytvoření příjmu vodoměru. Potvrdíme. V druhém kroku se přepneme do záložky *Pohyby*, kde pořídíme novou větou připojení vodoměru k odběrnému místu viz. obrázek. Program na základě tohoto pohybu automaticky spojí vodoměr s odběrným místem.

| Se Číselník vodoměrů      |                 |                          |                       |             |               |                   |                     |                        |
|---------------------------|-----------------|--------------------------|-----------------------|-------------|---------------|-------------------|---------------------|------------------------|
| ✓ <u>0</u> K X Konec      | 🍸 Eiltr 🔀 🔍 H   | ledej                    | 📀 <u>N</u> áhled      | 01F. Číseli | ník vodomě    | rů                |                     | ~ 📃 -                  |
|                           | - <u>~</u> × (  | Typ zobrazení<br>všechny | 🔿 vyřazené            | 🔿 nevyř     | azené         | 🔅 <u>A</u> kce    |                     |                        |
| Hlavní údaje Doplňující ú | idaje           |                          |                       |             |               |                   |                     |                        |
| Číslo                     |                 |                          | Druh vodoměru         |             |               |                   |                     |                        |
| Číslo vodoměru            |                 | 555555                   | Druh vodomě:          | ru 📃        | 1             | analog            |                     |                        |
| Výrobní číslo             | 555555          |                          | Stav nový vo          | doměr v m   | 3             | 0                 | Interval roky re    | evize 6                |
| Odběrné místo             |                 |                          | Popis umístěn         | í vodoměr   | u             |                   |                     |                        |
| Odběratel-plátce          |                 |                          | Datum<br>Datum výroby | [           | 3.2.2019      | Datum             | montáže             |                        |
| Čр                        |                 |                          | Datum nákupu          |             | 3.2.2019      | Datum             | poslední revize     | 3.2.2019               |
| Ulice                     |                 |                          | Datum příjmu          |             | 3.2.2019      | Datum j           | plánované příští re | vize 1.2.2025          |
| Obec                      |                 |                          | Rok výroby            | [           | 2             | 2019 Datum        | vyřazení            |                        |
| Doplňující údaje          |                 |                          | Stav vodoměru         |             |               |                   |                     |                        |
| Maximální/jmenovitý pr    | ůtok            | 0 0                      | Kód umístění          |             | 2 Ve skla     | adu               |                     | S                      |
| Průměr                    |                 | 0                        | Kód akce              |             | 1 Nákup       | vodoměru          |                     | N                      |
| Stavební délka            |                 | 0                        | Číslo sklad           | 1           | Sklad r       | měřidel           |                     |                        |
| Počet míst počítadla      |                 | 0                        | Číslo pracovníka      | 1           | nedefir       | nován             |                     |                        |
| Pořízovací hodnota Kö     | 5               | 0                        | Datum poslední z      | měny        | 3.2.20        | 019 Stav v        | odoměru m3          | 0,00                   |
| Plomba cejch/montážr      | น์              |                          | Datum posledníh       | o odečtu    |               | Spotře            | ba odečtu m3 📃      | 0,00                   |
|                           |                 |                          |                       |             |               |                   |                     |                        |
| Cielo vodoměru – Vúrol    | bní číslo       |                          | Dodavate              | al Diatumu  | nákupu Da     | tum ukončení použ | iití Datum poslední | revize Drub vodoměri 🔺 |
| 555555 5555               | i55             |                          | Dodavad               | 3.2.201     | акара Da<br>9 | Kam akonceni poaz | 3.2.2019            | 1                      |
| 642377 6423               | 177             |                          |                       | 30.9.20     | 18            |                   | 30.9.2018           | 1                      |
| 961175 9611               | 75              |                          |                       | 30.9.20     | 18            |                   | 30.9.2018           | 1                      |
| 999999 9999               | 199             |                          |                       | 30.9.20     | 18            |                   | 30.9.2018           | 1 🗸                    |
|                           |                 |                          |                       |             |               |                   |                     | >                      |
| Vodoměry Pohyby Plán      | vymen Dokumenty |                          |                       |             |               |                   |                     |                        |
| Třídění:                  |                 | Po                       | dmínky:               |             |               |                   |                     | 44/2608                |

Obrázek: Pořízení vodoměru

| Ž <sup>94</sup> Číselník vodoměrů                                                      |                                                                 |                                |                                                  |               |
|----------------------------------------------------------------------------------------|-----------------------------------------------------------------|--------------------------------|--------------------------------------------------|---------------|
| 🗸 <u>O</u> K 🗙 Konec 🍸 Eiltr 🔀 🔍 <u>H</u> ledej                                        | <b>⊙</b> <u>N</u> áhled                                         | 01F. Číselník vodoměrů         |                                                  | ~ 🖃 🕶         |
|                                                                                        | Typ zobrazení<br>● všechny Ovyřazené                            | () nevyřazené                  | ᅌ <u>A</u> kce                                   |               |
| Číslo<br>Číslo vodoměru 5555555<br>Výrobní číslo 555555                                | Kód akce 3 0s z<br>Kód umístění 1 v siti                        | ení na odběrné místo u nového  | odběrného místa                                  | 0             |
| Datum provedení změny         3.2.2019           Datum záznamu pohybu         3.2.2019 | Stav vodoměru<br>Číslo sklad 1 Sklad<br>Číslo pracovníka 1 nede | l měřidel<br>finován           |                                                  |               |
| Číslo dokladu(faktury) Datum zdan.plnění                                               | Odběrné místo<br>Stav nového vodoměru v m3                      | 1000000 lomba 20<br>Výměna s v | Volomérem                                        | Kód přepravky |
| Poznámka                                                                               |                                                                 |                                |                                                  |               |
| Datum pohybu na druhém vodoměru při výměně                                             |                                                                 |                                | Stav při demontáži<br>Poč.datum vodoměr demontáž |               |
| Vyúčtování změny                                                                       |                                                                 |                                |                                                  |               |
| Číslo odečtu Zá                                                                        | iklad dph Kč 0                                                  | bdobí do                       | Poč.stav vodoměr demontáž                        | 0             |
| Číslo faktury Sp                                                                       | otřeba m3 0                                                     | bdobí od                       | Kon.stav vodoměr demontáž                        | 0             |
| Datum pohybu Kód umístění Kód akce Převod zr<br>3.2.2019 1 3 1                         | e skladu Na sklad Pracovník Stav vodor<br>1 1                   | něru v m3 Číslo dokladu<br>0   | Odběrné místo Poznámka<br>1000000                | a ^           |
| 3.2.2019 2 1                                                                           | 1 1                                                             | 0                              |                                                  | ~<br>>        |
| Vodoměry Pohyby Plán výměn Dokumenty                                                   |                                                                 |                                |                                                  |               |
| Třídění:                                                                               | Podmínka:                                                       |                                |                                                  | 1/2           |

Obrázek: Připojení vodoměru na odběrné místo

#### VI. Krok – nastavení období a parametrů programu

Po pořízení odběratelů, odběrných míst a vodoměrů nastavíme jednotlivá období, ve kterých budeme chtít provádět zápis odečtů vodoměrů.

Do nabídky **Vodné a stočné**\**Akce**\**Období** pořídíme jednotlivá období, ve kterých budeme provádět zápis odečtů vodoměrů.

Pokud máme na odběrných místech založenu možnost úhrad záloh, potom vyplníme i tabulku *Období platební kalendář*. Na základě této tabulky program automaticky vygeneruje předpisy platebního kalendáře pro jednotlivá období a řady platebního kalendáře.

V nabídce **Parametry** pro vyúčtování nastavíme období, za které budeme chtít vystavit odečty vodoměrů. V parametrech zkontrolujeme i další údaje, které mohou mít na vyúčtování vliv.

#### Jsou to tyto údaje:

- Zákaz účtování pod minimální odběr
- Krácení paušálů dle dní
- Účtovat odečty i s nulovou hodnotou
- Změna období při fakturaci
- Fakturace dělená dle cyklů
- Odpočet v m<sup>3</sup> pro zrušení spotřeby podružných vodoměrů

| 🗸 <u>о</u> к | 🗌 🗙 Ka | onec 🝸 <u>F</u> iltr 🔀 🤇 | <b>\</b> <u>H</u> ledej | <u> </u>      | nled 01. Zahá | ájení období vodné | ~ ≔ - |
|--------------|--------|--------------------------|-------------------------|---------------|---------------|--------------------|-------|
| 4            |        | I 🕂 🗕 🔺 🗸                | × C                     |               |               |                    |       |
|              |        |                          |                         |               |               |                    |       |
| Období       | Bok    | Datum pořízer            | of Platí od data        | Platí do data | Uzavřeno A/N  | Název období       |       |
| (            | 1      | 2019 15.10.2018          | 1.1.2019                | 31.1.2019     | N             |                    |       |
|              | 2      | 2019 15.10.2018          | 1.2.2019                | 28.2.2019     | N             |                    |       |
|              | 3      | 2019 15.10.2018          | 1.3.2019                | 31.3.2019     | N             |                    |       |
|              | 4      | 2019 15.10.2018          | 1.4.2019                | 30.4.2019     | N             |                    |       |
|              | 5      | 2019 15.10.2018          | 1.5.2019                | 31.5.2019     | N             |                    |       |
|              | 6      | 2019 15.10.2018          | 1.6.2019                | 30.6.2019     | N             |                    |       |
|              | 7      | 2019 15.10.2018          | 1.7.2019                | 31.7.2019     | N             |                    |       |
|              | 8      | 2019 15.10.2018          | 1.8.2019                | 31.8.2019     | N             |                    |       |
|              | 9      | 2019 15.10.2018          | 1.9.2019                | 30.9.2019     | N             |                    |       |
|              | 10     | 2019 15.10.2018          | 1.10.2019               | 31.10.2019    | N             |                    |       |
|              | 11     | 2019 15.10.2018          | 1.11.2019               | 30.11.2019    | N             |                    |       |
|              | 12     | 2019 15.10.2018          | 1.12.2019               | 31.12.2019    | N             |                    |       |
|              | 1      | 2018 19.4.2018           | 1.1.2018                | 31.1.2018     | N             |                    |       |
|              | 2      | 2018 19.4.2018           | 1.2.2018                | 28.2.2018     | N             |                    |       |
|              | 3      | 2018 19.4.2018           | 1.3.2018                | 31.3.2018     | N             |                    |       |
|              | 4      | 2018 19.4.2018           | 1.4.2018                | 30.4.2018     | N             |                    |       |
|              | 5      | 2018 19.4.2018           | 1.5.2018                | 31.5.2018     | N             |                    |       |
|              | 6      | 2018 19.4.2018           | 1.6.2018                | 30.6.2018     | N             |                    |       |
| _            |        |                          |                         |               |               |                    |       |

Obrázek: Nastavení období ve vodném

| 🚆 Období - platební kalendář 🛛 💿 🔍 |                                                                                                    |                  |                   |                   |                |                                    |                                |  |
|------------------------------------|----------------------------------------------------------------------------------------------------|------------------|-------------------|-------------------|----------------|------------------------------------|--------------------------------|--|
| <u>✓ 0</u> K 🗙 <u>K</u> o          | nec 🍸 <u>F</u> iltr 🔀 🕻                                                                                       | <b>L</b> ledej   | <                 | <u>N</u> áhled 01 | 1. Období plat | ební kalendář 🛛 🗸 🔚                | •                              |  |
|                                    | + ~ ×                                                                                                    | e 😭 🔒            |                   |                   |                |                                    |                                |  |
|                                    |                                                                                                    |                  |                   |                   |                |                                    |                                |  |
| Dbdobí                             | Dbdobí         12         2019         Číslo platebního kalendáře         1         měsíční platební kalendář |                  |                   |                   |                |                                    |                                |  |
|                                    |                                                                                                    |                  |                   |                   |                |                                    |                                |  |
|                                    |                                                                                                    |                  |                   |                   |                |                                    |                                |  |
| Platí od data                      | 1.12.2019                                                                                                    | Datum            | i splatnosti zálo | ohy               |                |                                    | 31.12.2019                     |  |
| Platí do data                      | 31.12.2019                                                                                                    | Uzavř            | 'eno (A/N)        |                   |                |                                    | N                              |  |
| Datum pořízení                     | 5.2.2019                                                                                                    |                  |                   |                   |                |                                    |                                |  |
|                                    | 0.2.2010                                                                                                    |                  |                   |                   |                |                                    |                                |  |
|                                    |                                                                                                    |                  |                   |                   |                |                                    |                                |  |
| Období Rok                         | Datum pořízer                                                                                                 | ní Platí od data | e Platí do data   | Datum splatno     | osti Uzavřeno  | (A/N) Číslo platebního kalendáře l | Název platebního kalendáře 🛛 🔺 |  |
| ) <b>1</b>                         | 2019 31.12.2018                                                                                               | 1.1.2019         | 31.1.2019         | 31.1.2019         | N              | 1                                  | měsíční platební kalendář      |  |
| 2                                  | 2019 5.2.2019                                                                                                 | 1.2.2019         | 28.2.2019         | 28.2.2019         | N              | 1                                  | měsíční platební kalendář      |  |
| 3                                  | 2019 5.2.2019                                                                                                 | 1.3.2019         | 31.3.2019         | 31.3.2019         | N              | 1                                  | měsíční platební kalendář      |  |
| 4                                  | 2019 5.2.2019                                                                                                 | 1.4.2019         | 30.4.2019         | 30.4.2019         | N              | 1                                  | měsíční platební kalendář      |  |
| 5                                  | 2019 5.2.2019                                                                                                 | 1.5.2019         | 31.5.2019         | 31.5.2019         | N              | 1                                  | měsíční platební kalendář      |  |
| 6                                  | 2019 5.2.2019                                                                                                 | 1.6.2019         | 30.6.2019         | 30.6.2019         | N              | 1                                  | měsíční platební kalendář      |  |
| 7                                  | 2019 5.2.2019                                                                                                 | 1.7.2019         | 31.7.2019         | 31.7.2019         | N              | 1                                  | měsíční platební kalendář      |  |
| 8                                  | 2019 5.2.2019                                                                                                 | 1.8.2019         | 31.8.2019         | 31.8.2019         | N              | 1                                  | měsíční platební kalendář      |  |
| 9                                  | 2019 5.2.2019                                                                                                 | 1.9.2019         | 30.9.2019         | 30.9.2019         | N              | 1                                  | měsíční platební kalendář      |  |
| 10                                 | 2019 5.2.2019                                                                                                 | 1.10.2019        | 31.10.2019        | 31.10.2019        | N              | 1                                  | měsíční platební kalendář      |  |
| 11                                 | 2019 5.2.2019                                                                                                 | 1.11.2019        | 30.11.2019        | 30.11.2019        | N              | 1                                  | měsíční platební kalendář      |  |
| 12                                 | 2019 5.2.2019                                                                                                 | 1.12.2019        | 31.12.2019        | 31.12.2019        | N              | 1                                  | měsíční platební kalendář      |  |
|                                    |                                                                                                    |                  |                   |                   |                |                                    |                                |  |
|                                    |                                                                                                    |                  |                   |                   |                |                                    | ~                              |  |
| <                                  |                                                                                                    |                  |                   |                   |                |                                    | >                              |  |
| Třídění: MESIC                     |                                                                                                    |                  |                   | Podmínky:         |                |                                    | 1/12                           |  |

Obrázek: Nastavení období pro platební kalendář, kdy se používají zálohy

| 🗸 OK 🗙 Konec 🝸 Filtr 🔀 🔍 Hledi                                                                                                    | ei 🧿 Náhled                                                                                                    | ~ ≔ -                                                                                                    |                                                                    |
|----------------------------------------------------------------------------------------------------|----------------------------------------------------------------------------------------------------|----------------------------------------------------------------------------------------------------|--------------------------------------------------------------------|
| 4 4 <b>&gt; &gt; + = </b>                                                                                                    | <u>و</u>                                                                                                    |                                                                                                    |                                                                    |
| Dbdobí vyúčtování         Rok       2019         Období       1         Typ vyúčtování (M,C,P,R)       C         Přepočet platebního kalendáře       0         Od roku       2017         Od měsíce       12         Délka řádku pro import SIPO (44,63)       44         Číslo organizace pro SIPO       0         Organizace pro složenky       1 | Fakturace       Kód položky počátek       Im         Kód položky konec       Im       Im         Datum DUZP       10.6.2016       Im         Vodoměr na odběrném místě (A/N) ?       N       Im         % zálohy platební kalendář       100       Im         Výpočet záloh pl.kalendáře podle m3 (A/N)       N       N         Pořízení záloh v hodnotách s dph (A/N)       N       N         Kód poplatku SIPO       34       34         Kód poplatku SIPO vyúčtování       34       34         Odpočet v m3 pro zrušení spotřeby       30       30         Koeficient srážkový úhrn       0.7000       Aut.změna textu fakturace (A/N) | Další údaje       16.4.2016         Splatnost složenky       16.4.2016         Zákaz účtování pod minimální odběr       1         Počet splátek dle platebního kalendáře       1         Účtování dle lokality (A/N)       1         Krácení paušálů dle dni (A/N)       1         Fakturace pouze za aktuální období vyúčtování (A/N)         Blokování odečtů po vystavení DD (A/N)         Řada daňové doklady z příj záloh         Řada daňové faktury         Pořadí v cyklu doplňovat dle čp (A/N) ?         Účtovat odečty s i nulovou spotřebou (A/N)         Automatická oprava var.symbolu v plat.kalendáři (A/N)         Implicitní sektor odběrného místa         Změna období nějí lakturaci (A/N) | 1<br>0<br>N<br>A<br>A<br>A<br>A<br>A<br>I<br>I<br>N<br>N<br>I<br>I |
| Číslo sklad 1                                                                                                    | sl                                                                                                    | Odpočet spotřebu podružní jen u blavního OM (A/N)                                                                                                    | N                                                                  |
| Číslo pracovníka 1 nedefinovár                                                                                                    |                                                                                                    | Fakturace dělená dle cyklů (A/N)                                                                                                    | N                                                                  |
| ext email pro složenky                                                                                                    |                                                                                                    |                                                                                                    |                                                                    |
| lok Období Kód položky počátek<br>2019 1                                                                                                    | Kód položky konec Typ vyúčtování (M,C,P,R) Splatn<br>0 C 16.4.2                                                                                                    | st složenky Datum zdanitelného plnění Počet splátek dle pla<br>116 10.6.2016                                                                                                    | itebního kalendáře<br>0                                            |

Obrázek: Nastavení období pro fakturaci

#### VII. Krok – pořízení odečtů a fakturace

V tomto kroku můžeme vystavit odečty vodoměrů. **Před prvním vystavením** odečtů za námi zamýšlené období si nejprve toto období nastavme v nabídce Vodné a stočné\Akce\Parametry pro vyúčtování ! Odečty vodoměrů můžeme vystavit pomocí tří možností:

- 1. Manuálně formou pořízení odběrného místa v nabídce Vodné a stočné\Odečty vodoměrů
- 2. Hromadným vystavením odečtů v nabídce Vodné a stočné\Číselníky\Cykly pomocí funkce Hromadné vystavení odečtů
- 3. Individuálním vytvořením odečtu formou funkce Vytvoř odečet z odběrného místa z nabídky Akce na formuláři Odběrná místa

Při hromadném vystavení odečtů za určitý cyklus a období doporučujeme funkci podle bodu 2. Po vystavení odečtů otevřeme formulář Odečty vodoměrů, kde u jednotlivých vytvořených odečtů vyplníme nový stav vodoměru. Po kontrole všech pořízených odečtů provedeme odečet uhrazených záloh pomocí funkce Akce, Odečti zálohy hromadně (podmínkou pro správný odečet záloh je vystavení daňových dokladů ze všech uhrazených záloh).

| Se Číselníky cyklů              |                                            |                    |
|---------------------------------|--------------------------------------------|--------------------|
| 🗸 OK 🗙 Konec 🍸 Eiltr 💥 🔍 Hledej | 📀 <u>N</u> áhled 01F. Číselník cyklů 🗸 🗸 📰 | •                  |
|                                 | Hromadné vystavení odečtů                  |                    |
| Cyklus Označení cyklu           | Hromadné dělení odečtů dle období sazeb    | Doplňující popis 🔺 |
| 0                               |                                            |                    |
| 100 Velkoodběr                  | Storno hromadného dělení odečtů            |                    |
| 200 Rychnov nad Kněžnou         | Rozdělení odečtů podle rozdělené fakturace |                    |
| 700 Lukavská                    | Nozaciem odceta podre lozaciene laktarace  |                    |
| 701 Podměstí - pod radnicí      |                                            |                    |
| 702 Podměstí - u sokolovny      |                                            |                    |
| 703 Orlická, Máchova            |                                            |                    |
| 704 Husovo náb., Draha          |                                            |                    |
|                                 |                                            | ¥ .                |
| <                               |                                            | >                  |
| Třídění:                        | Podmínky:                                  | 3/26:              |

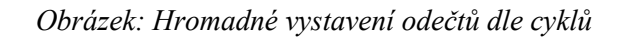

| See Odečty vodoměrů - nastavené období 2019 / od 1 do      |                                    |                               |                       |                    | - • ×                |
|------------------------------------------------------------|------------------------------------|-------------------------------|-----------------------|--------------------|----------------------|
| 🗸 OK 🗙 Konec 🝸 Filtr 🔀 🔍 Hledej                            | 1                                  | Náhled 01F. Odečty voc        | oměrů - s vyúčtováním | ~                  | <b>=</b> •           |
|                                                            | zení<br>nu O vvúčtované O nev      | vvúčtované 🚡 🔅 Akce           |                       |                    |                      |
| Základní údaje Adresv+ostatní Poznámka                     |                                    |                               |                       |                    |                      |
|                                                            | Stav vodoměru                      |                               |                       | Aktuální           |                      |
| Daberne misto 1003555                                      | Předchozí stav v m3                | 0,00 Korekce odpočet vodné ma | 0,00                  | Měsíc 1            |                      |
|                                                            | Nový stav v m3                     | 0,00 Korekce odpocet stoche m | 3 0,00                | Rok 2019           |                      |
| Císlo odečtu/Pořadí den 205672 0                           | Spotřeba vodné m3                  | 0,00 Spotřeba stočné m3       | 0,00                  | Тур                |                      |
| Čp Vodné/Stočné/Obě konce S M 0 F                          | Důvod korekce                      |                               |                       | odběru             |                      |
| - Období vuúčtování                                        | Poznámka                           |                               |                       | Demontáž           |                      |
| <b>Období od 1.10.2018</b> do <b>20.1.2019</b> 112         | Vyúčtování                         | 0.00 <b>č</b> . 1. (. 1       |                       | vodoměru N         |                      |
| Datum uskut.zdanitelného plnění 20.1.2019                  | Cellien cena vodne v Kc            |                               |                       | % dělení n         |                      |
| -Cena za vodné a stočné                                    | Paušál vodné m3/K č                | 0,00 Datum Vystaveni          |                       | faktury            |                      |
| Typ sazby                                                  | Paušál stočné m3/Kč                | 10 0.00 Patum úbradu          |                       | 30.9.2018          |                      |
| Cena vodné v Kč za m3/sleva % 30,0000 0 0,00               |                                    | ,13 2,847,60 Patalinanday     |                       | Montáż vodomér     |                      |
| Cena stočné v Kč v m3/sleva % 40,0000 0 0,00               | Pevna složka vodne KC              | U,UU Uhrazeno v Kc            |                       | 30.9.2018          |                      |
| Umístění odběrného místa                                   | Pevna slozka stocne Kc             | 0,00 Zbyva k uhrade           |                       | 0,00               |                      |
| Int.č/Cp/Cyklus 4/538856 konce 100                         | Srazkova voda m/Kc U,U             | Císlo složenky                |                       | Odečet zál počet   |                      |
| Platce JUHNNY SERVIS s.r.o.                                | Ubdobí vyúčtování                  | 2019 Uhrada složenka          |                       |                    |                      |
| Ulice Klostrmanova                                         | Leikem Kc bez DPH · % 13           | 2 847,60 Uhr.datum shimac     |                       | Blokace faktury    |                      |
| Obec Zamberk - paušál                                      | Celkem Kč s DPH                    | 3 2/4,/4 Uhrada snímač Kč     | 0,00                  | N                  |                      |
| Cdběrné místo Číslo vodoměru Číslo odečtu Obdot            | íod Obdobído Cenazam3vodr          | né Cena za m3 stočné Předch   | iozí stav v m3 🛛 Nov  | ýstav v m 3 🛛 🔤 sk | o faktury POZNAMKA 🔥 |
| 1000683 8438753 205662 1.10.2                              | 018 20.1.2019 3                    | 0,0000 40,0000                | 193,00                | 193,00             |                      |
| 1000690 25254194 205663 1.10.2                             | J18 20.1.2019 3                    | 0,0000 40,0000                | 1 535,00              | 1 535,00           |                      |
| 1000700 121525 205664 1.10.2 1000710 8380409 205665 1.10.2 | 018 20.1.2019 3<br>018 20.1.2019 3 | 40,0000 40,0000               | 483.00                | 483.00             |                      |
| 1000720 999 205666 1.10.2                                  | 018 20.1.2019 1                    | 5,0000 0,0000                 | 63 149,00             | 63 149,00          |                      |
| 1000750 0 205667 1.1.20                                    | 18 20.1.2019 3                     | 0,0000 40,0000                | 280,00                | 280,00             |                      |
| 1000760 0 205668 1.10.2                                    | 017 20.1.2019 3                    | 0,0000 40,0000                | 17,00                 | 17,00              |                      |
| 1009997 6873228 205669 1.7.20                              | 18 20.1.2019 3                     | 0,0000 40,0000                | 1 090,00              | 1 090,00           |                      |
| 1009998 6873228 205670 1.7.20                              | 14 20.1.2019 3                     | 0,0000 40,0000                | 1 112,00              | 1 112,00           |                      |
| ► 1009999 0 205672 1.10.2                                  | 018 20.1.2019 3                    | 0,0000 40,0000                | 0,0                   | 0,00               | ~                    |
| <                                                          |                                    |                               |                       |                    | >                    |
| Odečty Sumář nevyúčtovaných odečtů Snímač data Ode         | čty záloh                          |                               |                       |                    |                      |
| Třídění:                                                   | Podmínka:                          |                               |                       |                    | 86/86                |

Obrázek: Doplnění aktuálních stavů vodoměrů do odečtů

| Odečty vodoměrů - nastavené období 2019 / od 1 do            | 1                                              | KN-4 015 04       | - žtu u odomžnů – o unížtou žním                                                                                                    |            | - • •      |
|--------------------------------------------------------------|------------------------------------------------|-------------------|----------------------------------------------------------------------------------------------------|------------|------------|
|                                                              |                                                | ianieu on . ou    | sciy vodomeru - s vydciovanim                                                                                                    |            | •          |
|                                                              | nv Ovvúčtované Onevvúčtované                   | în 🔅              | Vystav hromadně faktury                                                                                                    | F11        | L          |
| Základní údaje Adresy+ostatní Poznámka                       |                                                |                   | Vystav 1 fakturu                                                                                                    |            |            |
| Odběrné místo 1009999                                        | Stav vodoměru                                  | ] K k x           | Vystav hromadně složenky                                                                                                    |            |            |
|                                                              | Předchozí stav v m3 U,UL                       | Korekce odpoc     | Zobraz fakturu                                                                                                    | F12        |            |
| Čísla odožtu (Božodí dop 205072)                             | Nový stav v m3 U,UU<br>Spotřeba uodné m2 0.00  | Spotřeba str      | Zobraz složenku                                                                                                    |            |            |
|                                                              |                                                | Sporeba sic       |                                                                                                    |            |            |
| Cp Vodne/Stočne/Ube Konce S M U F                            | Duvod korekce                                  |                   | Nastav období vyúčtování                                                                                                    |            |            |
| Období vyúčtování                                            |                                                |                   | Označ hromadně odečty pro                                                                                                    | faktury    |            |
| Období od 1.10.2018 do 20.1.2019 112                         | Celkem cena vodné v Kč                         | 0,00 Číslo f      | Označ hromadně odečty pro s                                                                                                    | složenky   |            |
| Datum uskut.zdanitelného plnění 20.1.2019                    | Celkem cena stočné v Kč                        | 0,00 Datum        | Zruš hromadné označení pro                                                                                                    | faktury    |            |
| Cena za vodné a stočné<br>Tup sazbu 1                        | Paušál vodné m3/Kč N 0,00                      | 0,00 Datum [      | Vystav příjmový doklad                                                                                                    |            |            |
| Cena vodné v Kč za m3/sleva % 30 0000 0 0 0 00               | Paušál stočné m3/Kč д 71,19 2                  | 847,60 Datum (    | Výpočet odečtu                                                                                                    |            |            |
| Cena stočné v Kč v m3/sleva % 40 nnnn n n                    | Pevná složka vodné Kč 🛛 🗍                      | 0,00 Uhrazer      | Stornuj odečet                                                                                                    |            |            |
| Umístění odběrného místa                                     | Pevná složka stočné Kč                         | 0,00 Zbývá k      | Dělení odečtu dle platnosti sa:                                                                                                    | zby        |            |
| Int.č/Čp/Cyklus 47538856 konce 100                           | Srážková voda m/Kč 0,00                        | 0,00 Číslo s      | Dělení odečtů dle rozdělené fa                                                                                                    | akturace   |            |
| Plátce JOHNNY SERVIS s.r.o.                                  | Období vyúčtování 2019                         | 1 Úhrada          | Odačti záloby bromodně                                                                                                    |            |            |
| Ulice Klostrmanova                                           | Celkem Kč bez DPH - % 15 2                     | 847,60 Úhr.dati 🖣 | Odečti zálohy nromádne                                                                                                    | ¥4         |            |
| Obec Žamberk - paušál                                        | Celkem Kčs DPH 32                              | 74,74 Úhrada      | V use this section of the section of the section of | ectu       |            |
|                                                              |                                                |                   | vypocti srazky za upominky                                                                                                    |            | <u> </u>   |
| Odběrné místo Číslo vodoměru Číslo odečtu Obdo               | píod Obdobído Cena za m3 vodné Ce              | na za m3 stočné   | Dopocet spotreby podružných                                                                                                    | n vodomeru | POZNAMKA / |
| 1000683 8438753 205662 1.10.                                 | 2018 20.1.2019 30,0000                         | 40,0              | Export odectu                                                                                                    |            |            |
| 1000590 25254134 205663 1.10.<br>1000700 121525 205664 1.10  | 018 20.1.2019 30,0000                          | 40,0              | Historie odečtů                                                                                                    |            |            |
| 1000710 8380409 205665 1.10.3                                | 018 20.1.2019 30,0000                          | 40,0              | Odběrné místo                                                                                                    |            |            |
| 1000720 999 205666 1.10.3                                    | 018 20.1.2019 15,0000                          | 0,C               | Vodoměr                                                                                                    |            |            |
| 1000750 0 205667 1.1.2                                       | 18 20.1.2019 30,0000                           | 40,C              | Výměny vodoměrů                                                                                                    |            |            |
| 1000760 0 205668 1.10.                                       | 017 20.1.2019 30,0000                          | 40,0000           | 17,00                                                                                                    | 17,00      | -          |
| 1009997 6873228 205659 1.7.20 1009998 6873228 2056570 1.7.20 | 118 20.1.2019 30,0000<br>114 20.1.2019 20.0000 | 40,0000           | 1 090,00                                                                                                    | 1 112 00   |            |
| 1009999 0 205672 1.10.3                                      | 018 20.1.2019 30.0000                          | 40,0000           | 0,00                                                                                                    | 0,00       |            |
|                                                              |                                                |                   |                                                                                                    |            | , `        |
| Sumář nevuýčtovaných odečtů Snímač data Od                   | ačtu záloh                                     |                   |                                                                                                    |            | ,          |
| Juecty containersydecerdinyen edeeta oniniae data od         |                                                |                   |                                                                                                    |            |            |

Obrázek: Odečet uhrazených záloh k pořízeným odečtům

Před vlastním vystavení více faktur spustíme funkci *Označ hromadně odečty* pro faktury, která nám označí jednotlivé odečty, které budeme chtít fakturovat.

Potom spustíme funkci Vystav hromadně faktury.

Program vytvoření z vybraných odečtů faktury a ty uloží do nabídky **Vodné a stočné\Vyúčtování \Faktury,** kde je můžeme vytisknout či elektronicky zaslat odběratelům.

| See Odečty vodoměrů - nastavené období 2019 / od 1 do 1                                                                                                    |                                                                                                    |                                                                                                    | - • ×      |
|----------------------------------------------------------------------------------------------------|----------------------------------------------------------------------------------------------------|----------------------------------------------------------------------------------------------------|------------|
| 🗸 <u>O</u> K 🗙 Konec 🍸 Filtr 🔀 🔍 <u>H</u> ledej                                                                                                    | <u> </u>                                                                                                    | 01F. Odečty vodoměrů - s vyúčtováním 🛛 🗸 🛁                                                                                                    | •          |
| Id     Id     <                                                                                                    | zení<br>w Ovvúčtované Onevvúčtované 🎦 📃                                                                                                    | Vystav hromadně faktury F11<br>Vystav 1 fakturu                                                                                                    |            |
| Outer         1009999           Odběrné místo         1009999           Číslo vodoměru         0           Číslo odečtu/Pořadí den         205672         0           Čo vodně/Sločné/Dloč konce         S         M         F                                                                                                    | Stav vodoměru         0.00         Korekce oc           Předchozí stav v m3         0.00         Korekce oc           Nový stav v m3         0.00         Korekce oc           Spotřeba vodné m3         0.00         Spotřeba           Důvod korekce                                                                                                    | Vystav hromadné složenky<br>dpo<br>Zobraz fakturu F12<br>st<br>Zobraz složenku<br>Nastav období vvúčtování                                                                                                    |            |
| Období vyúčtování         Období od 1.10.2018         do 20.1.2019         112           Datum uskut.zdanitelného plnění         20.1.2019         112           Datum uskut.zdanitelného plnění         20.1.2019         12           Cena za vodné a stočné         1         20.0000         0.000           Cena stočné v Kč za m3/sleva %         30.0000         0.000         0.000           Cena stočné v Kč v m3/sleva %         40.0000         0.000         Unitářní oběrného místa         100                                                                                                    | Poznámka         Cliken cena vodné v Kč         0,00         Cís         Cís | Označ hromadně odečty pro faktury<br>Označ hromadné odečty pro složenky<br>um Zruš hromadné označení pro faktury<br>um Vystav příjmový doklad<br>um Výpočet odečtu<br>az Stornuj odečet<br>Dělení odečtu dle platnosti sazby<br>Dělení odečtu dle platnosti sazby |            |
| Plátce JOHNNY SERVIS s.r.o.<br>Ulice Klostmanova<br>Obec Zamberk - paušál                                                                                                    | Období vyúčtování         2019         1         Úhr.           Celkem Kč bez DPH - %         15         2.847.60         Úhr.           Celkem Kč s DPH         3.274,74         Úhr.                                                                                                    | ad<br>de<br>de<br>odečti zálohy pouze k akt.odečtu<br>ad<br>Vypočti srážky za upomínky<br>Dopočet spotřebv podružných vodoměrů                                                                                                    |            |
| Odběrné místo         Číslo vodoměru         Číslo odečtu         Období           1000683         8438753         205662         1.10.20           1000690         25254134         205663         1.10.20           1000700         121525         205664         1.10.20                                                                                                    | od         Období do         Cena za m3 vodné         Cena za m3 stoi           118         20.1.2019         30.0000         10000           118         20.1.2019         30.0000         10000           118         20.1.2019         30.0000         10000                                                                                                    | čne Export odečtů<br>40. Historie odečtů<br>40. – Listorie odečtů                                                                                                    | POZNAMKA A |
| 1000700 12122 200664 11:022<br>1000710 8380409 205665 1.10.20<br>1000720 999 205665 1.10.20<br>1000750 0 205667 1.1.20                                                                                                    | 118 20.1.2019 30,0000<br>118 20.1.2019 15,0000<br>118 20.1.2019 30,0000                                                                                                    | Odběrné místo     Vodoměr     Výměny vodoměrů                                                                                                    |            |
| 1000760 0 205668 1.10.20<br>1009997 6873228 205669 1.7.20<br>1009998 6873228 205670 1.7.20<br>1009999 0 205672 1.10.20                                                                                                    | 17 20.1.2019 30,0000 .<br>8 20.1.2019 30,0000 .<br>4 20.1.2019 30,0000 .<br>18 20.1.2019 30,0000 .                                                                                                    | 40,0000 17,00 17,00<br>40,0000 1090,00 1090,00<br>40,0000 1112,00 1112,00<br>40,0000 0.00 0.00                                                                                                    |            |
| Contractive state     Contractive state     Contractive state | Sty záloh                                                                                                    |                                                                                                    | >          |
| Třídění:                                                                                                    | Podmínka:                                                                                                    |                                                                                                    | 86/86      |

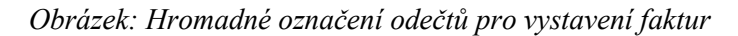

| Se Odečtv vodoměrů - nastavené období 2019 / od   | 1 do 1                              |                         |                                       |         |
|---------------------------------------------------|-------------------------------------|-------------------------|---------------------------------------|---------|
| VIII Konec VIIIr O Hedei                          |                                     | Nábled 01E. 0deči       | tv vodoměrů - s vvúčtováním           | ·= -    |
|                                                   | zobrazení                           |                         |                                       | -       |
|                                                   | všechnu Ovuúčtované Onev            | vúčtované 🔟 😟 Akco      | Vystav hromadně faktury               | F11     |
| Základní údaje Adresy+ostatní Poznámka            |                                     |                         | Vystav 1 fakturu                      |         |
| Odběrné místo 1009                                | 999 Stav vodoměru                   | 0.00 Korekce odpočet vr | Vystav hromadně složenky              |         |
| Číslo vodoměru                                    | 0 Nové stav v m3                    | n nn Korekce odpočet st | Zobraz fakturu                        | F12     |
| Číslo odečtu/Pořadí den 205672                    | 0 Spotřeba vodné m3                 | Λ ΛΛ Spotřeba stočné    | Zobraz složenku                       |         |
| Čp Vodné/Stočné/Obě konce S M 0                   | F Důvod korekce                     | 0,00                    |                                       |         |
|                                                   | Poznámka                            |                         | Nastav období vyúčtování              |         |
| Ubdobí vyúčtování<br>Období od 1102018 do 2012019 | 112 Vyúčtování                      |                         | Označ hromadně odečty pro faktury     |         |
| Datum uskut zdanitelného plnění 20.1.2019         | Celkem cena vodné v Kč              | 0,00 Číslo faktu        | Označ hromadně odečty pro složenky    |         |
| Cena za vodné a stočné                            | Celkem cena stočné v Kč             | 0,00 Datum vysta        | Zruš hromadné označení pro faktury    |         |
| Typ sazby                                         | Pausai vodne m3/KC N U              | 00 0,00 Datum D021      | Vystav příjmový doklad                |         |
| Cena vodné v Kč za m3/sleva % 30,0000 0 1         | 0,00 Pausai stoche m3/Kc A /1,      | 19 2 847,60 Datum unrac | Výpočet odečtu                        |         |
| Cena stočné v Kč v m3/sleva % 40,0000 0 (         | 0,00 Pevna složka vodné Kč A        | U,UU Uhrazeno v I       | Stornuj odečet                        |         |
| Umístění odběrného místa                          | Pevna slozka stocne Kc              | 0,00 Zbyva k uhra       | Dělení odečtu dle platnosti sazby     |         |
| Plátes IQUNNY CEDVIC                              | TUU Srazkova voda m/Kc U.UU         | 2019 1 Úlurada daža     | Dělení odečtů dle rozdělené fakturace |         |
| Ulice Klostropous                                 | Celkem Kö bez DPH - % 15            | 2.847.60 Úbr datum st   | Odečti zálohy hromadně                |         |
| Ohec Žamberk - paušál                             | Celker Kč s DPH                     | 3 274 74 Úbrada sním    | Odečti zálohy pouze k akt.odečtu      |         |
|                                                   |                                     | o zr. cr. on add shim   | Vypočti srážky za upomínky            |         |
| Odběrné místo Číslo vodoměru Číslo odečtu (       | Období od Období do Cena za m3 vodn | é Cena za m3 stočné     | Dopočet spotřeby podružných vodoměrů  | NAMKA A |
| 1000683 8438753 205662                            | 1.10.2018 20.1.2019 30              | ,0000 40,0000           | Export odečtů                         |         |
| 1000690 25254194 205663                           | 1.10.2018 20.1.2019 30              | ,0000 40,0000           | Historia odačtů                       |         |
| 1000700 121525 205664                             | 1.10.2018 20.1.2019 30              | 40,0000                 | Odběrné místo                         |         |
| 1000710 6360403 205665                            | 1.10.2018 20.1.2019 30              | 0000 40,0000            | Vadaměr                               |         |
| 1000750 0 205667                                  | 1.1.2018 20.1.2019 30               | ,0000 40,0000           | Víměny vodoměrů                       |         |
| 1000760 0 205668                                  | 1.10.2017 20.1.2019 30              | ,0000 40,0000 -         | vymeny vouomeru                       |         |
| 1009997 6873228 205669                            | 1.7.2018 20.1.2019 30               | ,0000 40,0000           | 1 090,00 1 090,00                     |         |
| 1009998 6873228 205670                            | 1.7.2014 20.1.2019 30               | 40,0000                 | 1 112,00 1 112,00                     | _       |
| 0 200672                                          | 1.10.2016 20.1.2013 30              | 40,000                  | 0,00 0,00                             | ~       |
| <                                                 |                                     |                         |                                       | >       |
| Odečty Sumář nevyúčtovaných odečtů Snímač data    | Udečty záloh                        |                         |                                       |         |
| Třídění:                                          | Podmínka:                           |                         |                                       | 86/86   |

Obrázek: Vystavení daňových faktur z označených odečtů

Tento manuál má za úkol heslovitě popsat základní jednotlivé operace, které je třeba provést při zavedení programu až po provedení fakturace z pořízených odečtů vodoměrů. Manuál nepostihuje možné specifické případy, které mohou při vyúčtování nastávat. Nepopisuje ani podrobně jednotlivé kroky. Pro tento účel je dostupný kompletní manuál. Tato příručka by měla jednoduchou formou pomoci uživateli zprovoznit program vodného a stočného.

V případě, že budete chtít se zavedením programu pomoci nebo nebudete něčemu v tomto ani kompletním manuálu rozumět, neváhejte nás ihned kontaktovat.

## Obecné uživatelské funkce

#### Pohyb po menu programu

Start programu SQL Ekonom zahájíme poklepáním na ikonu programu na hlavní ploše. Po správném přihlášení program nabídne seznam všech účtovaných firem, ze kterých si uživatel vybere tu, se kterou chce pracovat. V jednom okamžiku je možné mít otevřeno více úloh, které se na sebe naskládají a vzájemně se neblokují.

Po obrazovce se můžeme pohybovat buď klávesou tabelátoru, klikáním myší nebo klávesou Enter.

#### Barevné odlišení při zadávání nových informací

- pole se žlutým podkladem vybíráme si již přednastavené možnosti, které jsou v nabídce příslušných číselníků
- pole s modrým podkladem jsou již předvyplněná a můžeme je libovolně upravit dle aktuálního zadávání
- pole s bílým podkladem jejich vyplnění není povinné. Lze do nich vypsat doplňující informace

#### Ovládání programu SQL Ekonom

• ukončení nastavení nebo formuláře, pokud provádíme nějaké změny v zadávání tak budou uloženy

**X** Konec - pokud provedeme nějaké změny, tak si je program nebude pamatovat

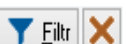

- umožňuje výběr dat na základě dané podmínky:

| obsahuje    |
|-------------|
| =           |
| začíná      |
| >=          |
| <=          |
| >           |
| <           |
| $\diamond$  |
| bez hodnoty |
| s hodnotou  |

- k vybranému sloupci můžeme vytvořit podmínku na základě operátorů zadané hodnoty = odpovídá hodnotě, kterou zadáme obsahuje
 začíná =

- vyhledá hodnoty větší nebo rovnající se zadané hodnotě

- vyhledá hodnoty menší nebo rovnající se zadané hodnotě

- vyhledá hodnoty větší než zadaná hodnota 🚬

- vyhledá hodnoty menší než zadaná hodnota 🖾

- vyhledá vše kromě zadané hodnoty bez hodnoty s hodnotou

Po zadání podmínky stiskneme tlačítko s červenou šipkou a poté tlačítko OK a výběr bude proveden.

Pokud budeme chtít zrušit nastavenou podmínku v okně filtru, stiskneme tlačítko vše, posléze tlačítko OK a opět se zobrazí všechna data. Další možností zrušení filtru je použití křížku vedle tlačítka Filtr. Zrychleně je možné filtr zrušit i pomocí klávesy **F8**.

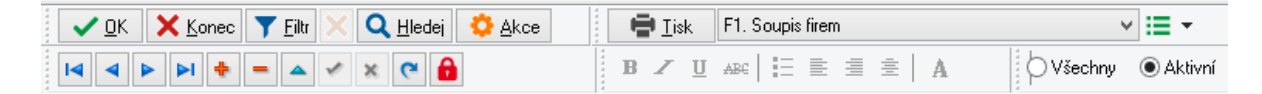

- skok na začátek sestavy nebo zadání
- skok o jeden řádek dopředu
- skok o jeden řádek zpět
- skok na úplný konec sestavy nebo zadání
- přidání nové věty (stisk klávesy F2)
- vymazání věty, na které stojí kurzor (stisk kláves CTRL+Y)
- opravení
- obnovení (stisk kláves CRTL+F2)
- uložení všech zadání (stik klávesy F9)

- zrušení zadání, pokud kurzor stále zůstane v řádku, na kterém je prováděna změna.

(Pozor: Pokud se mezitím přesuneme šipkami na jiný řádek, budou změny automaticky potvrzeny)

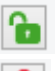

- možnost editace údaje v mřížce

e - zákaz editace v mřížce

**Q** <u>Hledej</u> - vyhledávání zadaného textu ve sloupci, ve kterém stojí kurzor (lze provést také stiskem tlačítka **F3** na řádku, na kterém stojí kurzor).

Program zobrazí tabulku s možností zadání hledané hodnoty údaje. Po vložení hodnoty a potvrzení klávesou Enter začne program ihned hledat. Před zahájením hledání doporučujeme seřadit si tabulku dle sloupce, ve kterém se hledaná hodnota nachází.

Akce - tlačítko pod kterým jsou další funkce dostupné z daného otevřeného formuláře

### <u>Řazení dat</u>

Číslo řady Druh faktury (D/P/N) Poslední faktura Daňový doklad

Provádíme kliknutím na záhlaví mřížky u daného údaje ve formuláři. Program provádí řazení nejprve vzestupně a po druhém kliknutí sestupně. Pokud nechceme zrušit

původní setřídění a chceme přidat další údaj k původnímu setřídění, podržíme klávesu Shift při kliknutí na další nadpis v záhlaví mřížky.

#### <u>Skrytí údaje</u>

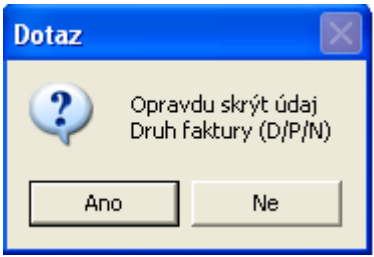

Stiskneme pravé tlačítko na myši ve sloupci údaje, který chceme skrýt. Systém nám nabídne skrýt či zobrazit údaje. V případě skrytí údaje systém automaticky vyřadí sloupec s údajem ze spodní mřížky formuláře.

| Zobraz skryté údaje  | × |
|----------------------|---|
| Zobraz údaje         |   |
| Označení řadv faktur |   |
|                      |   |
|                      |   |
|                      |   |
|                      |   |
|                      |   |
|                      |   |
|                      |   |
|                      |   |
|                      |   |
|                      |   |
| 1                    |   |
|                      |   |
| 🖌 OK 🛛 🗶 Zpět        |   |
|                      |   |

Zobrazení údaje

Stiskneme pravé tlačítko myši ve sloupci údaje, který chceme zobrazit a zvolíme možnost zobrazit údaje.

#### Změna pořadí údajů ve formuláři

Provedeme pomocí stisku levého tlačítka na myši v hlavičce mřížky formuláře a tahem myši na stranu kam chceme údaj přesunout. Po přesunutí na danou pozici tlačítko myši uvolníme.

#### Přepínání do číselníků a přebírání údajů

#### Zvětšení velikosti spodní mřížky ve formuláři

Pro zvětšení okna spodní mřížky stiskneme klávesu **F6.** Pro opětovné zmenšení opět stiskneme klávesu **F6**. Pokud chceme spodní část formuláře zvětšit jen částečně, můžeme použít levé tlačítko na myši na rozhraní mezi spodní a horní části formuláře a tuto část zvětšit nebo zmenšit.

#### Kalkulačka

Po stisku klávesy **F7** se zobrazí jednoduchá kalkulačka, kterou je možné si vypočítat libovolný vzorec. Pro přenos výsledku je možné využití zásobníku Windows. Tedy výsledek uložit pomocí Ctrl-C a v položce, kam chceme zkopírovat Ctrl-V.

| Kalkulačka 🛛 |   |   |   |    |      |
|--------------|---|---|---|----|------|
| 0            |   |   |   |    |      |
|              | ~ | × |   | <- | С    |
| MC           | 7 | 8 | 9 | 1  | sqrt |
| MR           | 4 | 5 | 6 | ×  | %    |
| MS           | 1 | 2 | 3 | _  | 1/x  |
| MP           | 0 | ± |   | +  | =    |

#### Tisk a úprava sestavy

Tlačítko 📑 Iisk má 3 vlastnosti

**Tisk** – program ihned vytvoří sestavu, kterou posílá na tiskárnu (nedovoluje prohlédnutí sestavy před tiskem)

**Náhled** – funkce tlačítka nejprve vytvoří sestavu na obrazovku, kde si ji můžeme prohlédnout a poté vytiskneme

**Editace** – pomocí této funkce je možné provádět úpravy v již existujících sestavách či vytvářet nové sestavy. Tyto sestavy se následně uloží do nabídky vpravo od tlačítka pro tisk.

## **Závěrem**

Manuál obsahuje základní informace pro správný začátek práce s programem SQL Ekonom v modulu vodné a stočné. Podrobnější informace o funkcích programu vodného a stočného hledejte v celkovém manuálu SQL Ekonom vodné a stočné, případně nás kontaktujte na hotline společnosti výrobce a dodavatele systému.

#### Váš tým společnosti Softbit software s.r.o. Rychnov nad Kněžnou

Softbit Software, s.r.o.

Nad Dubinkou 1634

516 01 Rychnov nad Kněžnou

Tel.: 494 532 202, 494 534 354, fax: 494 377 63

e-mail: softbit@softbit.cz

www.softbit.cz

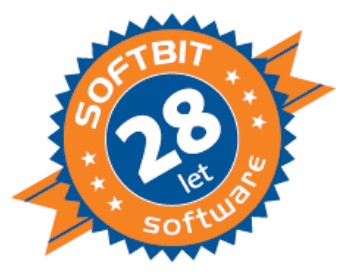

## Tým společnosti Softbit Software s.r.o

#### Tomáš URBAN (tel. 603 449 244)

- ředitel společnosti
- programátor účetnictví
- metodický konzultant informačních systémů

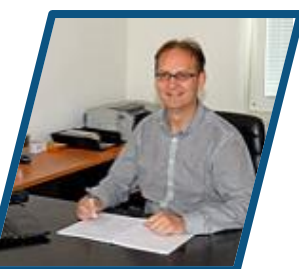

#### Simona URBANOVÁ (tel. 736 753 733)

ekonomka metodická konzultantka informačních systémů

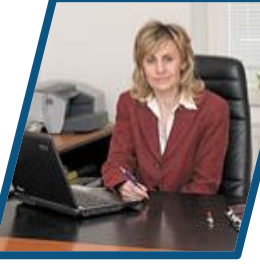

#### Ing. Jeroným HOLÝ (tel. 736 159 010)

programátor majetek, výroba, jídelna metodický konzultant informačních systémů

#### Ing. Radim HOLÝ (tel. 604 632 774)

programátor sklady, prodej, odbyt metodický konzultant informačních systémů

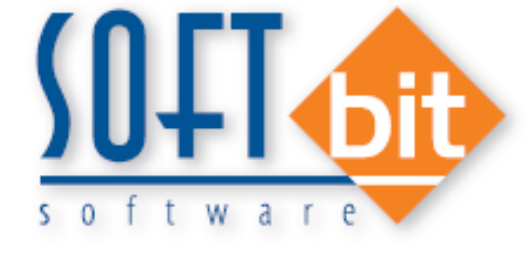

#### David SMEJKAL (tel. 603 365 779)

hardware konzultant Vema HR, mzdy metodický konzultant informačních systémů

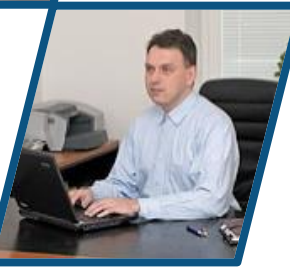

#### Bc. Radek BERÁNEK (tel. 736 753 734)

všeobecný programátor konzultant Vema HR metodický konzultant informačních systémů

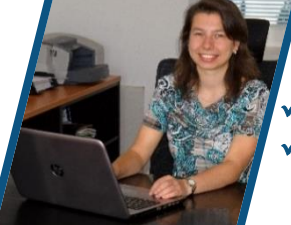

#### Bc. Dana PEREMSKÁ (tel. 736 753 735) administrativní pracovnice péče o zákazníky

## Tomáš HOLÝ

programátor konzultant

### David URBAN

všeobecný programátor

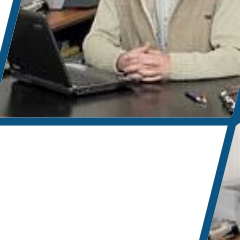

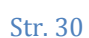